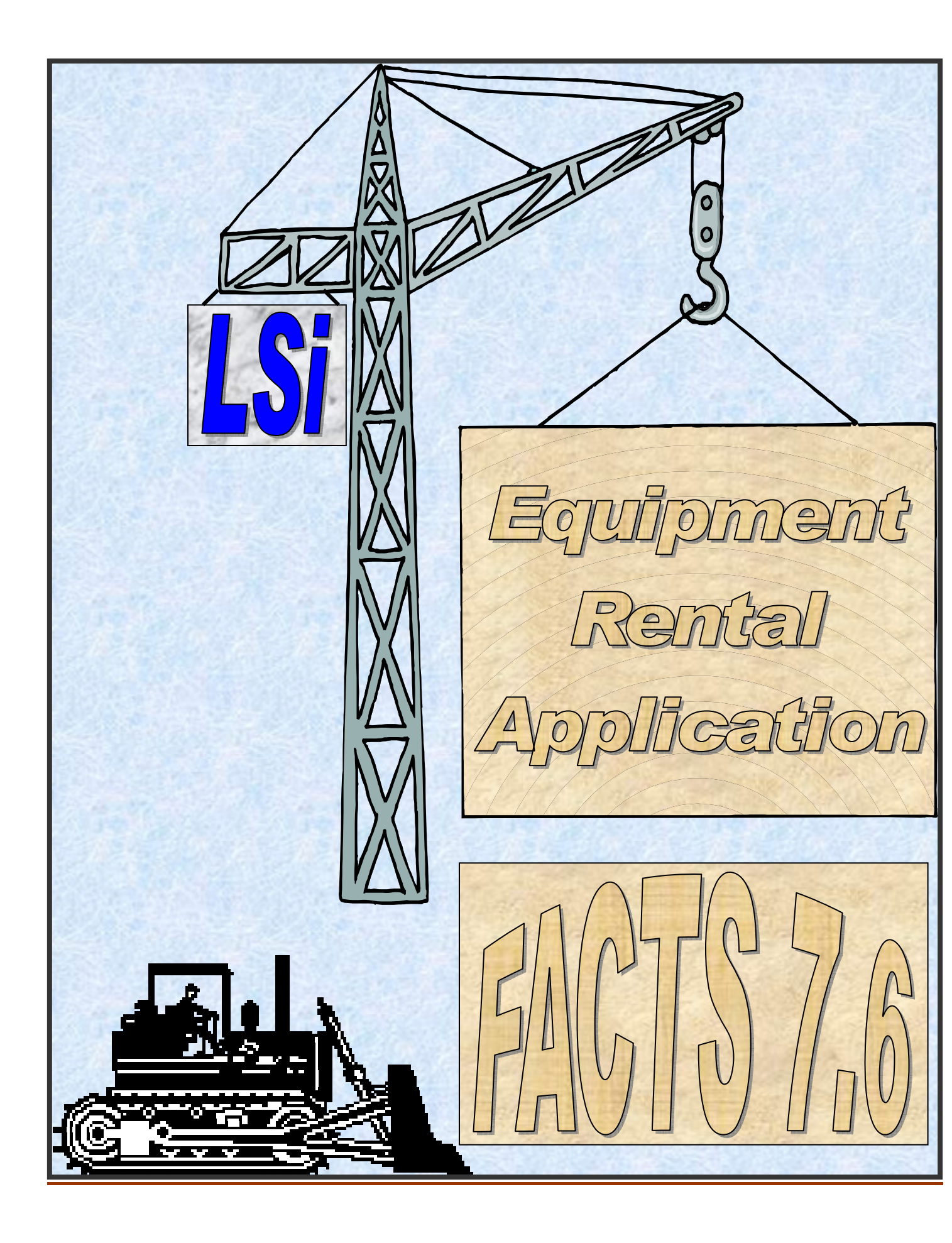

#### Purpose of this manual

This manual is designed to present a glimpse at the new look ER 7.6 provides. Screen prints and brief descriptions help define some of the new features and enhancements.

#### Enhancements include:

More Graphical screens and features.

Options to streamline entry functions and select user preferences.

Additional security for entry functions.

Drill down to open documents from the Equipment Inquiry screen.

Drill down to ER documents from AR inquiry.

Print Reservations or Contracts from ER Document Inquiry.

New Recalculating Rates feature.

Simplified Serial number exchange.

Convert reservations to contracts directly from Shipping ticket entry.

Ignore Billed to Date functionality in Return billing.

Physical Inventory permits counting of "Yard Available" when the Shipping tickets option is turned on.

Review contract entries and movement of equipment using the Contract Activity Report.

Templates feature available on Report programs.

#### Benefits of using Shipping and Return tickets:

Designed to ease the entry process.

Shipping tickets enable Backorder options.

Items are sorted and consolidated on tickets.

Ticket numbers and date information display on the first invoice.

A single Reservation may have multiple shipment warehouses and multiple shipment dates.

#### **Contents**

| Reservation entry              | 4  |
|--------------------------------|----|
| Shipping Ticket                | 7  |
| Contract Entry                 | 10 |
| Return Entry                   | 12 |
| Return Ticket                  | 15 |
| Monthly Billing Invoice Print  | 20 |
| Monthly Returns Invoice Print  | 21 |
| Daily Rental Register          | 22 |
| Physical Inventory             | 23 |
| Equipment Inquiry              | 26 |
| Contract Inquiry               | 28 |
| Rental Rate Contract Entry     | 31 |
| Contract Hierarchy             | 32 |
| ER Customer Rates List         | 33 |
| Contract Activity Report       | 34 |
| Return Ticket Removal Register | 35 |
| Rerent                         |    |
|                                |    |

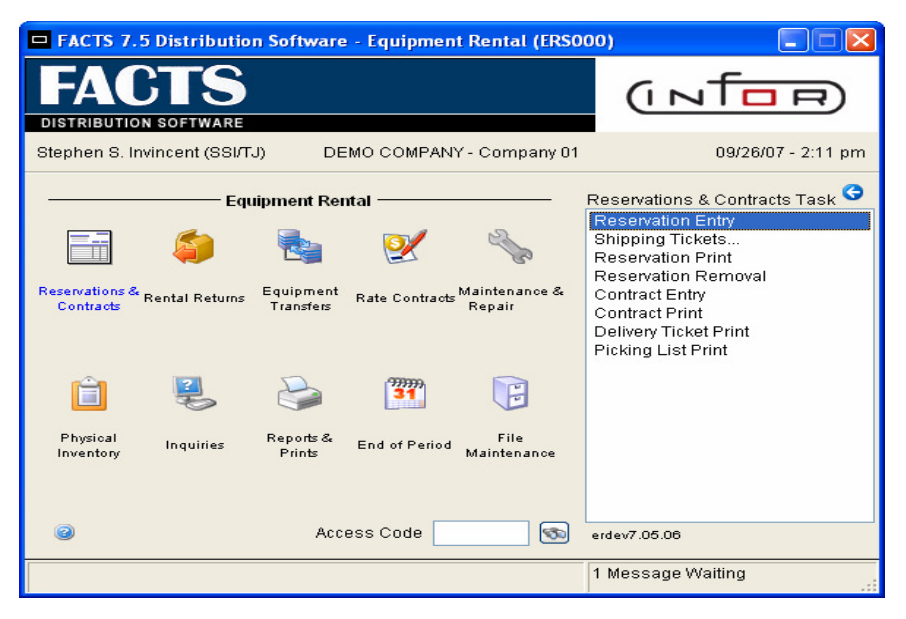

New "Go To" navigation feature permits quick movement through ER entry programs.

| le Edit View Optio | ns Go To Help                                                                                                    |                |       |                  |                                                    |                    |
|--------------------|----------------------------------------------------------------------------------------------------|----------------|-------|------------------|----------------------------------------------------|--------------------|
| oc/Cust            | <ul> <li>Reservation</li> <li>Shipping Ticket C</li> <li>Contract</li> <li>Return Ticket</li> <li>Return Ticket Con</li> <li>Return</li> <li>Return</li> </ul> | nfirmation     |       | Whse 0<br>R<br>R | rt<br>ental 09/26/2007<br>eturn 10/23/2007<br>PL 0 | 7:00 AM<br>5:00 PM |
| T Item Quantity    | Shipp                                                                                                    | ed Backordered |       | Price<br>50.500  | Exte                                               | nsion              |
| .) LN# T Item      |                                                                                                    | Description    | Flags | Units U          | Monthly Rate \$ %Ovrrd                             | O Equipr           |
| 54 ) E             |                                                                                                    |                |       |                  |                                                    |                    |
| Rent               | .00 Taxable:                                                                                                    | .00            | Tax   | .00              | Ext:                                               | .00                |
|                    | , and bloc                                                                                                    |                |       |                  |                                                    |                    |

| D1-DEMO COMPANY, Rese                                                      | rvation Documen       | t 00000409 FORT Z                 | UMWALT SCHOO                  | L - NW (ERE1      | 10)                      |                         |
|----------------------------------------------------------------------------|-----------------------|-----------------------------------|-------------------------------|-------------------|--------------------------|-------------------------|
| <u>File Edit View Options Go</u> To                                        | Help                  |                                   |                               |                   |                          |                         |
| Customer E100 (<br>FORT ZUMWALT SCHOOL - N<br>12490 South Peachtree St (FE | <u>의하</u> 에 Sh<br>W E | ip-To SAME (<br>BILD-RITE CONSTRU | STION<br>€ St (ER)            | se 01<br>Rental   | Docume<br>09/20/2007     | ent 00000409<br>7:00 AM |
| Atlanta, GA 30348                                                          | ,<br>,                | Atlanta, GA 30348                 |                               | Return            | 10/17/2007<br>PL 0       | 5:00 PM                 |
| Whse 01 🚳                                                                  | Delivery 🔽 🛛          |                                   |                               |                   |                          |                         |
| T Item 102<br>Quantity                                                     | Shipped               | Adjustable H<br>Backordered       | leight Steel Stool 1<br>Price | 7"-22" ht. adj./c | olor: grey<br>Exten<br>6 | ision                   |
| C LN# T Item                                                               | Descri<br>Adjusta     | ption<br>ible Height Steel Stool  | Flags Un<br>D                 | its U Month       | ly Rate \$ %Ovrrd        | O Equipr                |
| I. add                                                                     |                       |                                   |                               |                   |                          |                         |
|                                                                            |                       |                                   |                               |                   |                          |                         |
|                                                                            |                       |                                   |                               |                   |                          |                         |
| <                                                                          |                       |                                   | )                             |                   |                          | >                       |
| Rent: 60.00                                                                | Taxable:              | 60.00 Tax:                        | .00                           |                   | Ext:                     | 60.00                   |
|                                                                            |                       |                                   |                               | Heade <u>r</u>    | Line Detail              | <u>D</u> one            |
|                                                                            |                       |                                   |                               |                   |                          |                         |

ER Reservation entry with a Graphical interface. AR Customer and IC item notes are included on the screen.

Page 4 of 41

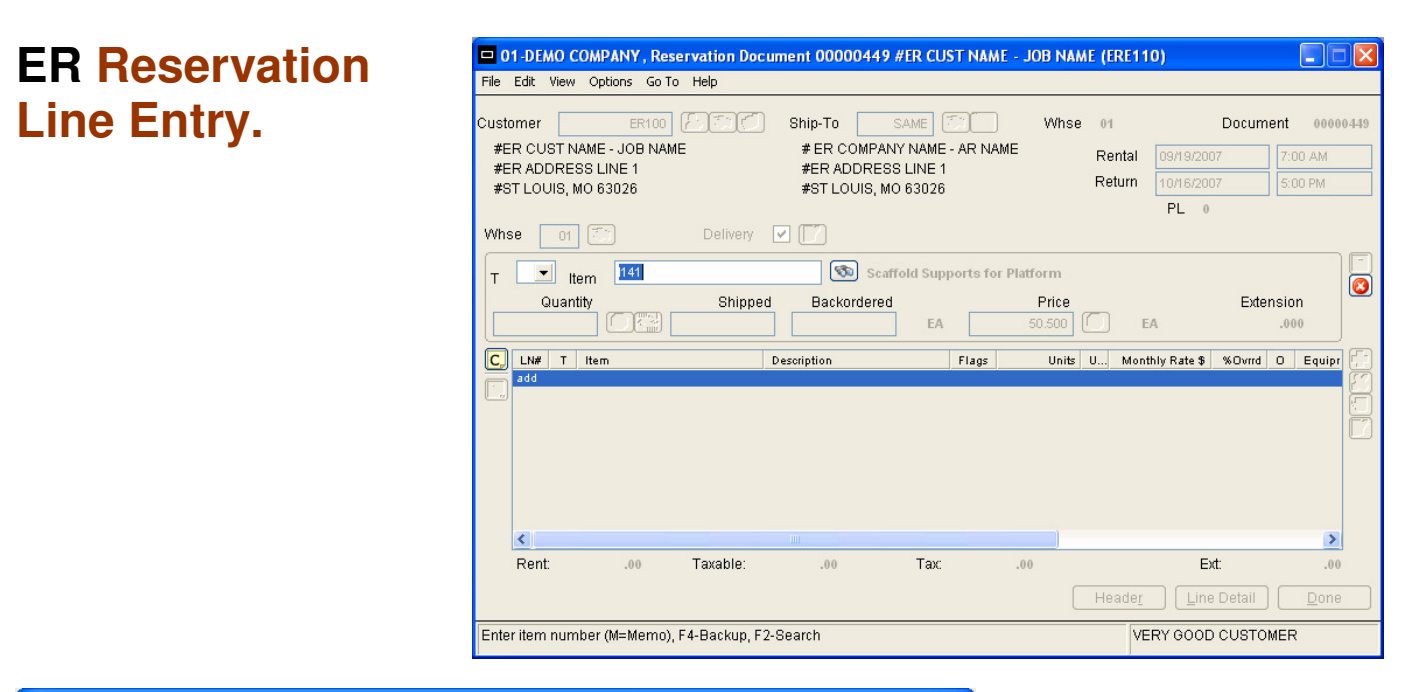

| 🗖 Ship Info                                                             |                                                                                                    | Item line choices:                                                       |
|-------------------------------------------------------------------------|----------------------------------------------------------------------------------------------------|--------------------------------------------------------------------------|
| Ship Whse<br>Req Ship Date<br>Ship Via<br>FOB<br>Freight<br>Del Instr 1 | Image: Solution of the status       Image: Solution of the status         CUST PICK UP       Image: Solution of the status         Image: Solution of the status       Image: Solution of the status         Image: Solution of the status       Image: Solution of the st | Shipping<br>warehouse,<br>The date to ship,<br>Ship via, FOB,<br>Freight |
| Del Instr 2                                                             |                                                                                                    |                                                                          |
| Del Instr 3<br>Change Existing Ticket                                   |                                                                                                    | Delivery                                                                 |
| Enter shipping warehouse, F                                             | 2-Search, F3-Ticket Search VERY GOOD CUSTOMEF                                                                                                    | instructions.                                                            |

ER Reservation Entry Header. Note: The Header screen has the same appearance in the other ER entry programs.

| 🗖 Header Detail f                                             | or Document #ER CUST NAME - JOB NAME                                                                                                    |  |  |  |  |
|---------------------------------------------------------------|----------------------------------------------------------------------------------------------------|--|--|--|--|
| Main Codes                                                    |                                                                                                    |  |  |  |  |
| Customer<br>#ER CUST NAME<br>#ER ADDRESS LI                   | ER100         Ship-To         SAME         Same           - JOB NAME         # ER COMPANY NAME - AR NAME           NE 1         #ER ADDRESS LINE 1 |  |  |  |  |
| #ER ADDRESS LINE 2<br>#ST LOUIS, MO 63026 #ST LOUIS, MO 63026 |                                                                                                    |  |  |  |  |
| Whse<br>Reference #                                           | 01 🚳                                                                                                    |  |  |  |  |
| Rent Date                                                     | 09/19/2007 Time 7:00 AM Delivery V V                                                                                                    |  |  |  |  |
| Ship Via                                                      | CUST PICK UP                                                                                                    |  |  |  |  |
| FOB<br>Contract                                               | Rates/Ext V                                                                                                    |  |  |  |  |
|                                                               | <u>S</u> ave                                                                                                    |  |  |  |  |
| Enter ship-to,                                                | F2-Search, F3-Temporary                                                                                                    |  |  |  |  |

| Document                     |                               |           |                 |          |            |                   | ×         |
|------------------------------|-------------------------------|-----------|-----------------|----------|------------|-------------------|-----------|
| <u>File Edit View Option</u> | ns <u>G</u> o To <u>H</u> elp |           |                 |          |            |                   |           |
|                              |                               |           |                 |          |            |                   |           |
| Item 1141                    |                               |           |                 |          |            |                   |           |
| Rental                       |                               |           |                 |          |            |                   |           |
| Desc Scaffold Su             | ports for Platform            |           | 1               |          |            |                   |           |
|                              |                               | ·         | ]               |          | Ta         | xable 🗸           |           |
|                              |                               |           | ]               |          | ·          |                   |           |
| Order Information-           |                               |           |                 |          |            |                   |           |
| Equipment#                   |                               | Units     |                 | Ship     | ped Backo  | rdered Line       | Extension |
| NONSERIAL                    | ۲.                            | 2         | <u>()</u>       |          |            |                   | 10.100    |
|                              |                               |           |                 |          |            |                   |           |
| Rental                       | 09/19/2007                    | 7:00 AM   | Delivery        | <b>~</b> | 09/19/2007 | 7:00 AM           |           |
| Return                       | 10/16/2007                    | 5:00 PM   | Pickup          |          | 10/16/2007 | 5:00 PM           |           |
| Rental Rates & Per           | ods                           | Charges   |                 |          | W          | /arehouse         |           |
| Hourly .5050                 | I (1M) H 0                    | Insurance | .00%            |          | 00         | Stocked           | 15        |
| Weekly 2.5250                | i Du<br>i Wo                  | Pickup    | .00 DR<br>.00 I | Jsade    | .00        | Available<br>Yard | 15        |
| Monthly 5.0500               | M 1                           | Cleanup   | .00             | Fuel     | .00        | Net               | 13        |
|                              |                               |           |                 |          |            |                   |           |
|                              |                               |           |                 |          |            |                   | Save      |
| Is the item taxab            | le?                           |           |                 |          |            |                   |           |
|                              |                               |           |                 |          |            |                   |           |

ER Reservation Line Detail. Note: The Line detail screen has the same appearance in the other ER entry programs.

| R           | Footer for Reservat | ion 00000406 #ER CU | ST NAME - JOB NAME |                   | Đ      |
|-------------|---------------------|---------------------|--------------------|-------------------|--------|
| Reservation |                     |                     |                    |                   |        |
| ootor       | Freight \$          | .00                 | Rentals            |                   |        |
| UULEI       | Deposit required    | .00                 | Subtotal           | 19.80             |        |
| ntrv        | Deposit Collected   | .00                 | Тах                | 1.51              |        |
| iici y.     | Тах                 |                     | Total              |                   | 21.31  |
|             | Tax Code            | MO                  | Sales              |                   |        |
|             | Rate                | н 🚽 7.616 %         | Subtotal           | .00               |        |
|             | Taxable \$          | 19.80               | Тах                | .00               |        |
|             | Tax \$              | 1.51                | Total              |                   | .00    |
|             |                     |                     | Reservation Total  |                   |        |
|             |                     |                     |                    |                   | 21.31  |
|             | Memo Thank You 1    | for your Business ! |                    |                   |        |
|             |                     |                     | <u>0</u> K         | De <u>p</u> osits | Backup |
|             | Enter Freight amou  | unt                 |                    |                   |        |
|             |                     |                     |                    |                   |        |

| 🗖 Reservation Docun                                                                                                    | ent 🛛 🗙                  |
|----------------------------------------------------------------------------------------------------|--------------------------|
| Print Reservation<br>Print Shipping Ticket<br>Ship Whse<br>Beg Req Ship Date<br>End Req Ship Date<br>Multi whse printers | All                      |
|                                                                                                    | <u>O</u> K <u>Cancel</u> |
| Print Reservation                                                                                                    | Now?                     |

Multiple Shipping ticket print options:

1) By warehouse and / or Ship Date.

2) To multiple printers.

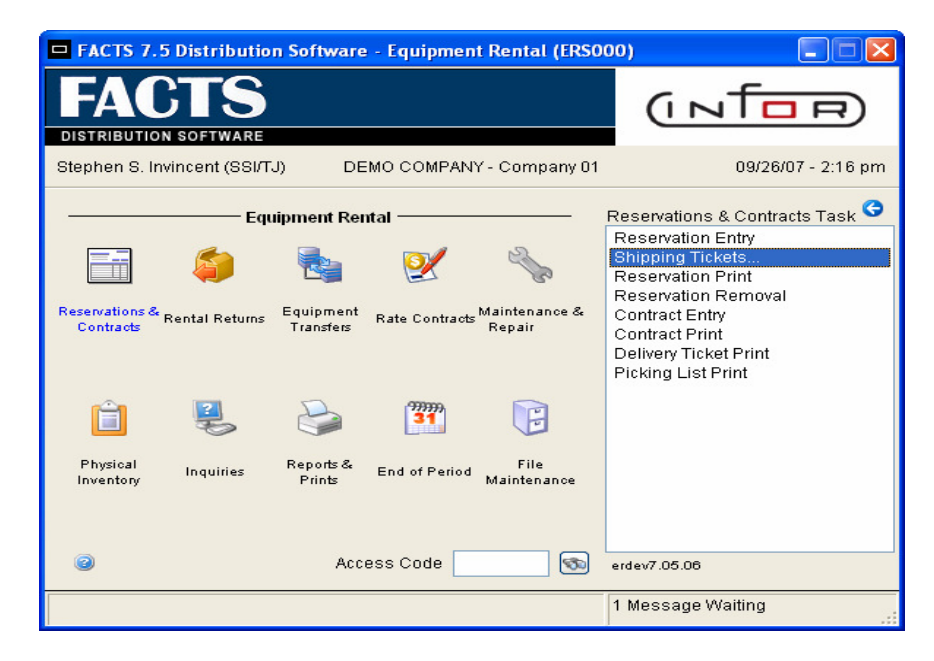

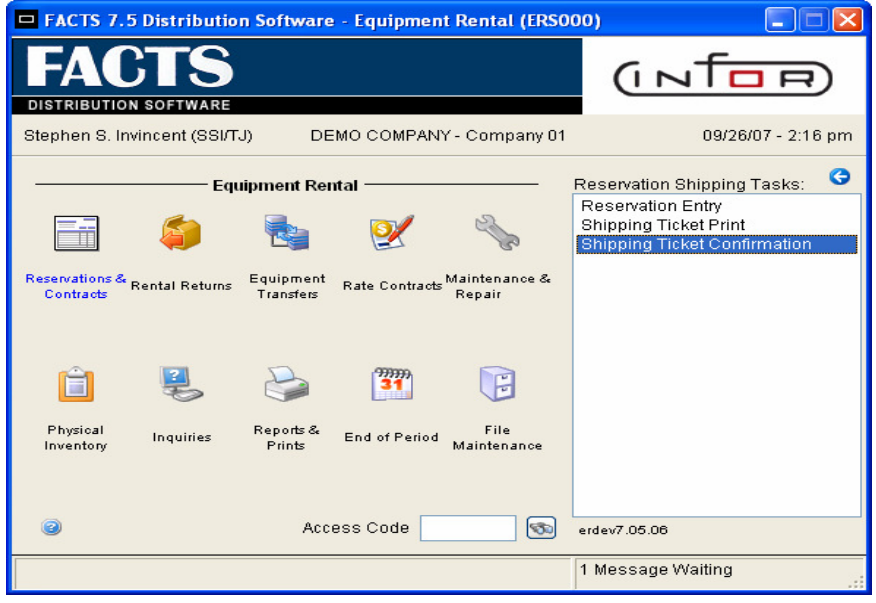

| 😐 01 -DEMO COMPANY , Shippi    | ng Ticket Confirmation | (ERE110) |                       |                              |              |
|--------------------------------|------------------------|----------|-----------------------|------------------------------|--------------|
| Eile Edit View Options Go To E | <u>i</u> elp           |          |                       |                              |              |
| Document 🔤 😒                   | ) Ship-To              |          | Whse 01               |                              |              |
|                                |                        |          | Rental                | 09/26/2007                   | 7:00 AM      |
|                                |                        |          | Return                | 10/23/2007                   | 5:00 PM      |
|                                |                        |          |                       | PL 0                         |              |
| Whse 01 🗂                      | Delivery 🔽 []          |          |                       |                              |              |
| T Item                         |                        |          |                       |                              |              |
| Quantity                       | Shipped Backord        | ered     | Price                 | Exte                         | nsion        |
| LN# T Item                     | Description            |          | Flags                 | Units Shipped                | Backordered  |
|                                |                        |          |                       |                              |              |
| <                              |                        |          |                       |                              | >            |
| Rent: .00 T                    | axable: .00            | Tax:     | .00                   | Ext:                         | .00          |
|                                |                        | Ship     | by <u>I</u> tem Heade | <u>r</u> <u>L</u> ine Detail | <u>D</u> one |
| Enter document to confirm, F   | 2-Doc Search           |          |                       |                              |              |

ER Reservation Shipping Ticket Confirmation begins by entering the document number.

Page 7 of 41

Options include the ability to "Assume" the shipment of all items and change the shipping date.

Choose shipments by warehouse.

| Attention!                                                        |                                                                                                    |
|-------------------------------------------------------------------|----------------------------------------------------------------------------------------------------|
| Assume Shipment<br>Ship Whse<br>Req Ship Date<br>Actual Ship Date | <ul> <li>✓</li> <li>✓</li> <li>✓</li> <li>Ø</li> <li>Ø</li></ul> |
|                                                                   | <u> </u>                                                                                                    |
| Assume shipme                                                     | nt of all lines?                                                                                                    |

| Edit View Options Go To H                                          | ming Document 0000040<br>Helo        | 6 #ER CUST NAME - JC                         | B NAME (ERE11)      | 0)           |                      |
|--------------------------------------------------------------------|--------------------------------------|----------------------------------------------|---------------------|--------------|----------------------|
| tomer ER100                                                        | Ship-To                              | SAME 🕥 🧮                                     | Whse 01             | Docum        | nent 000004          |
| ER CUST NAME - JOB NAME<br>ER ADDRESS LINE 1<br>ST LOUIS, MO 63026 | # ER COMP<br>#ER ADDRI<br>#ST LOUIS. | ANY NAME - AR NAME<br>ESS LINE 1<br>MO 63026 | Rental<br>Return    | 09/19/2007   | 7:00 AM<br>5:00 PM   |
| ise 01 🚳                                                           | Delivery 🔽 📝                         |                                              |                     | PL 0         |                      |
| Item 1141                                                          | 🗾 🗊 s                                | caffold Supports for Plati                   | orm                 |              |                      |
| Quantity                                                           | Shipped Backorder                    | ed<br>O EA S                                 | Price<br>:0.500 C E | Exte         | nsion 10.100         |
| LN# T Item                                                         | Description                          |                                              | Flags U             | nits Shipped | Backordered          |
| add                                                                | Scanora Supports in                  |                                              |                     | 2            |                      |
|                                                                    |                                      |                                              |                     |              |                      |
| <                                                                  |                                      |                                              |                     |              | >                    |
| Rent: 19.80 T                                                      | Taxable: <b>19.80</b>                | Тах: .00                                     |                     | Ext:         | <b>&gt;</b><br>19.80 |

Shipping Tickets provide users with options to add lines, change header settings, change line entries, ship by lines, or stop the confirmation. AR Customer and IC Item notes are also available.

ER Shipping Ticket Footer entry.

| Footer for Reserve | ation 00000406 #ER C  | UST NAME - JOB NAME |                   |                |
|--------------------|-----------------------|---------------------|-------------------|----------------|
|                    |                       |                     |                   |                |
| Freight            | \$ .00                | Rentals             |                   |                |
| Deposit require    | d                     | Subtotal            | 19.80             |                |
| Deposit Collecte   | d .00                 | Тах                 | 1.51              |                |
| Тах                |                       | Total               |                   | 21.31          |
| Tax Cod            | e MO 🚳                | Sales               |                   |                |
| Rat                | е н 👻 7.616 %         | Subtotal            | .00               |                |
| Taxable            | \$ 19.80              | Тах                 | .00               |                |
| Tax                | \$ 1.51               | Total               |                   | .00            |
|                    |                       | Reservation Total—  |                   |                |
|                    |                       |                     |                   | 21.31          |
| Memo Thank Yo      | u for your Business ! |                     |                   |                |
|                    |                       | <u> </u>            | De <u>p</u> osits | <u>B</u> ackup |
| Enter Freight am   | ount                  |                     |                   |                |

| Reservation Docum<br>Print Reservation<br>Print Shipping Ticket<br>Ship Whse<br>Beg Req Ship Date<br>End Req Ship Date<br>Multi whse printers | rent                            | An additional<br>opportunity to print<br>Shipping tickets. |
|----------------------------------------------------------------------------------------------------|---------------------------------|------------------------------------------------------------|
| Print Reservation                                                                                                    | <u>QK</u> <u>Cancel</u><br>Now? |                                                            |

Conversion of the Reservation may be completed as the user exits the Shipping Ticket confirmation rather than returning to Reservation entry.

| Convert to Contract                                                                      |                           | × |
|------------------------------------------------------------------------------------------|---------------------------|---|
| Convert to Contract:<br>Ship Ticket<br>Convert all tickets<br>Ship Whse<br>Req Ship Date | N V<br>YES<br>01 09/20/07 |   |
| Contract<br>Start Rent Date                                                              | 09/27/07                  |   |
| Existing Contract<br>Contract #                                                          |                           |   |
|                                                                                          | <u>O</u> K <u>C</u> ancel |   |

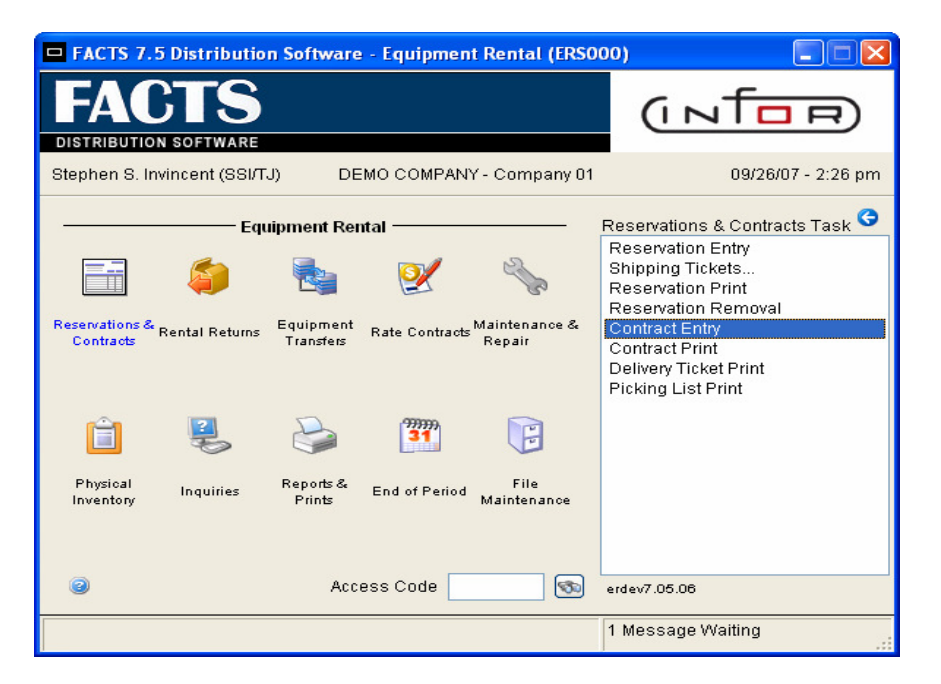

ER Contract Entry with a Graphical interface. AR Customer and IC Item Notes are included on the screen.

| 01-DEMO COMPANY, Contract Docume                                                                                                    | ent 00000313 FORT ZUM                                                            | WALT SCHOOL - NW             | (ERE120)                                           |                                              |
|----------------------------------------------------------------------------------------------------|----------------------------------------------------------------------------------|------------------------------|----------------------------------------------------|----------------------------------------------|
| Eile Edit View Options Go To Help                                                                                                    |                                                                                  |                              |                                                    |                                              |
| Customer E100 Control Control | Ship-To SAME<br>BILD-RITE CONSTRUC<br>12490 South Peachtree<br>Atlanta, GA 30348 | Whse Whse<br>TION<br>St (ER) | 01 Docur<br>Rental 09/20/2007<br>Return 10/17/2007 | 00000313           7:00 AM           5:00 PM |
| Bill Monthly 🕑 Bill in advance 🗸                                                                                                    |                                                                                  |                              | PL 0                                               |                                              |
| T Item (101                                                                                                    | Pallet Truck !                                                                   | 5000lb capacity/ 8" whe      | els                                                |                                              |
| Quantity Equipment #                                                                                                    | ;<br>                                                                            | Price                        | Extr                                               | ension<br>150.00                             |
| C LN# T Item                                                                                                    | Description                                                                      | Flags Units L                | J Monthly Rate \$ %Ovrrd                           | O Equipr 🛖                                   |
| 001 1101                                                                                                    | Pallet Truck                                                                     | DA 1 E                       | A 150.0000                                         | 🔀                                            |
|                                                                                                    |                                                                                  |                              |                                                    |                                              |
| <                                                                                                    |                                                                                  |                              |                                                    | >                                            |
| Rent: 150.00 Tax:                                                                                                    | .00 Sell Rent:                                                                   | 440.87                       | Ext:<br>Heade <u>r L</u> ine Detail                | 150.00                                       |
|                                                                                                    |                                                                                  |                              |                                                    |                                              |

|          |              |                    | Rentals  |                        |               |
|----------|--------------|--------------------|----------|------------------------|---------------|
|          | Freight \$   | .00                | Subtotal | 150.00                 |               |
| Тах      |              |                    | Тах      | 11.42                  |               |
|          | Tax Code     | MO                 | Total    |                        | 161.42        |
|          | Rate         | н 👻 7.616 %        | Returns  |                        |               |
|          | Taxable \$   | 150.00             | Subtotal | .00                    |               |
|          | Tax \$       | 11.42              | Тах      | .00                    |               |
| Security | Deposits     |                    | Total    |                        | .00           |
|          | Required     | .00                | Sales    |                        |               |
|          | Collected    | .00                | Subtotal | .00                    |               |
| Prepayn  | nent Deposit | s                  | Тах      | .00                    |               |
|          | Posted       | .00                | Total    |                        | .00           |
|          | Collected    | .00                |          | New Total              | 161.42        |
| Paymen   | ts           |                    |          |                        |               |
|          | Required     | .00                |          |                        |               |
|          | Collected    | .00                |          |                        |               |
| Memo     | Thank You fo | or your Business ! |          |                        |               |
|          |              |                    | OK Depos | sits Pay <u>m</u> ents | <u>B</u> acku |

#### Footer entry screen in ER Contract Entry.

## Exit ER Contract Entry with selection of forms to print.

| Select forms to print                                            |                           |
|------------------------------------------------------------------|---------------------------|
| Print contract?<br>Print monthly invoice?<br>Print picking list? |                           |
|                                                                  | <u>O</u> K <u>B</u> ackup |
| Do you want to print the                                         | contract now?             |

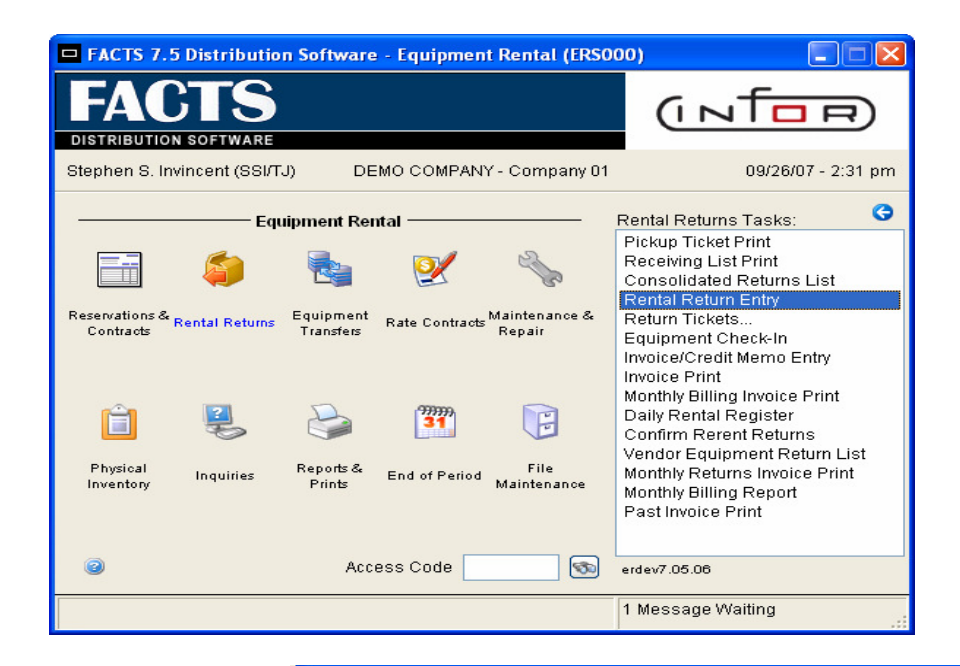

ER Return Entry used when: 1) not returning via Return Tickets. 2) voiding return entries for purchases. 3) editing a return line.

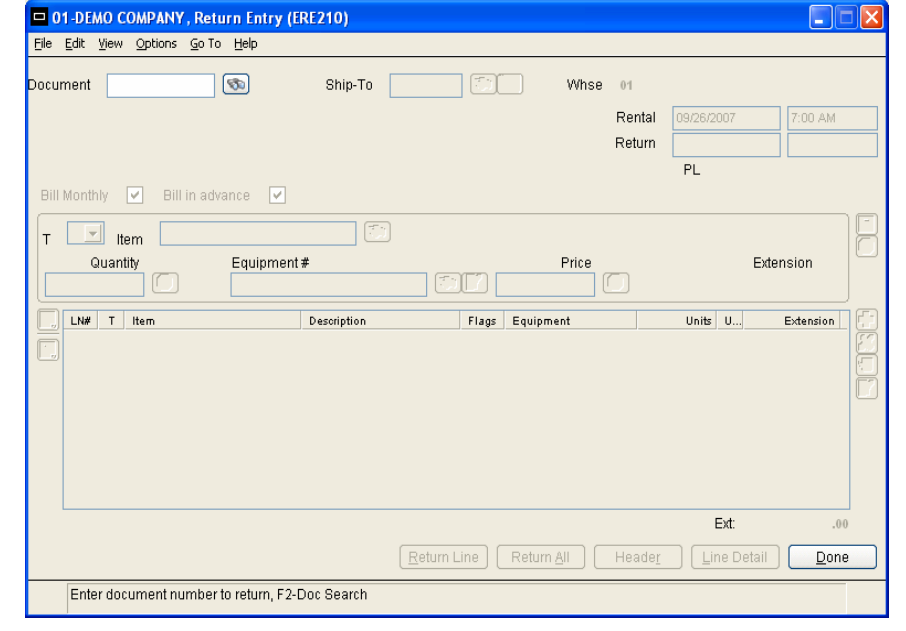

| 😐 01-DEMO COMPANY, Return Docum                                                             | ent 00000304 #ER 0                                     | UST NAME - JOB NAME        | (ERE210)                         |                                 |                                      |
|---------------------------------------------------------------------------------------------|--------------------------------------------------------|----------------------------|----------------------------------|---------------------------------|--------------------------------------|
| Eile Edit View Options Go To Help                                                           |                                                        |                            |                                  |                                 |                                      |
| Document ER100 (5)<br>#ER CUST NAME - JOB NAME<br>#ER ADDRESS LINE 1<br>#ST LOUIS, MO 63026 | Ship-To<br># ER COMPAN<br>#ER ADDRESS<br>#ST LOUIS, MC | AME                        | se <b>01</b><br>Rental<br>Return | Doc<br>09/20/2007<br>09/26/2007 | ument 00000304<br>7:00 AM<br>5:00 PM |
| Bill Monthly V Bill in advance                                                              | scaff                                                  | old Platform               | 3                                | PL 0                            | Extension                            |
|                                                                                             | L                                                      | ( <sup>1</sup> )[[] 96.950 | EA                               |                                 | .00                                  |
| C LN# T Item<br>001 1140                                                                    | Description<br>Scaffold Platform                       | Flags Equipment<br>DA      |                                  | Units U<br>1 EA                 | Extension .00                        |
|                                                                                             |                                                        |                            |                                  |                                 |                                      |
|                                                                                             |                                                        |                            |                                  |                                 |                                      |
|                                                                                             |                                                        |                            |                                  | Ever                            |                                      |
|                                                                                             | Ret                                                    | um Line Return <u>A</u> ll | Header                           | Line Deta                       | ill <u>D</u> one                     |
|                                                                                             |                                                        |                            |                                  |                                 |                                      |

ER Return Entry with a Graphical interface. AR Customer and IC Item Notes are included on the screen.

Page 12 of 41

| ER Return Entry<br>Header entry<br>options.                                                                                                    | Rental         09/20/2007         7:00 AM           Exp Return         10/17/2007         5:00 PM           Actual Return         09/26/2007         5:00 PM           Return Whse         01         5:00 PM           Return Whse         01         5:00 PM           Return Whse         01         5:00 PM           Return Whse         01         5:00 PM           Return Whse         01         5:00 PM           Actual Period         Mos Wks Dys Hrs           Calc'd         0         6           Actual         0         0           Actual         0         0           Mos Wks Dys Hrs         0         0           Calc'd         0         0           Actual         0         0         10 |
|----------------------------------------------------------------------------------------------------|----------------------------------------------------------------------------------------------------|
| ■ Return line 001 - I140 Scaffold Platform         Return:       Y - Yes         Return:       Y - Yes         Date       B - Bill later         Time       S:00 PM         Days       0         Hourly       .0433         Days       0         Weeks       1         Months       0         Plikup       .00         %       Line Extension         Sale       Price         Pickup       .00         0       Disc % | Image: Control                                                                                                    |

## Footer entry screen in ER Return Entry.

Is item returned, not returned, or returned but to be billed later? (Y/N/B)

| 😐 Footer fo | r Contract   | 00000304 #ER CU   | JST NAME - JOB NA | ME              |                  |
|-------------|--------------|-------------------|-------------------|-----------------|------------------|
|             |              |                   | Rentals           |                 |                  |
|             | Freight \$   | .00               | Subtotal          | .00             |                  |
| Тах         |              |                   | Тах               | .00             |                  |
|             | Tax Code     | MO                | 🗟 Total           |                 | .00              |
|             | Rate         | н 👻 7.616 %       | Returns           |                 | _                |
|             | Taxable \$   | -7.28             | Subtotal          | -7.28           |                  |
|             | Tax \$       | 55                | Тах               | 55              |                  |
| Security (  | Deposits     |                   | Total             |                 | -7.83            |
|             | Required     | .00               | Sales             |                 |                  |
|             | Collected    | .00               | Subtotal          | .00             |                  |
| Prepaym     | ent Deposit  | 3                 | Тах               | .00             |                  |
|             | Posted       | .00               | Total             |                 | .00              |
|             | Collected    | .00               |                   | New Total       | -7.83            |
| Payment     | s            |                   |                   |                 |                  |
|             | Required     | -7.83             |                   |                 |                  |
|             | Collected    | -7.83             |                   |                 |                  |
| Merno       | Thank You fo | r your Business ! |                   |                 |                  |
|             |              | (                 |                   | posits Payments | : <u>B</u> ackup |
| Enter Fr    | eight amour  | it                |                   |                 |                  |

Page 13 of 41

| Select forms to print                               |                           |
|-----------------------------------------------------|---------------------------|
| Print invoice?) Print vendor equipment return list? |                           |
|                                                     | <u>О</u> К <u>В</u> аскир |
| Do you want to print the invoice                    | now?                      |

Print options upon exiting ER Return Entry.

#### NOTES:

ER Return Entry uses include:

- Users that choose not to use the Return Tickets feature
- Voiding a return entry for a purchased item.
- Editing a return line.

At the conclusion of an ER Return Ticket confirmation, the program will end in the Footer of ER Return Entry or the ER Return Entry Detail depending on the response to the prompt.

| FAC                           | TS             |                        |                |                         | (INTOR                                                                                                    |
|-------------------------------|----------------|------------------------|----------------|-------------------------|----------------------------------------------------------------------------------------------------|
| Stephen S. Invi               | incent (SSI/TJ | )) DE                  | MO COMPAN      | Y - Company 01          | 09/26/07 - 2:40                                                                                                    |
|                               | Equi           | ipment Rer             | ıtal ———       | all a                   | Rental Returns Tasks:<br>Pickup Ticket Print<br>Receiving List Print<br>Consolidated Returns List<br>Rental Return Entry                     |
| Reservations & R<br>Contracts | ental Returns  | Equipment<br>Transfers | Rate Contracts | Maintenance &<br>Repair | Return Tickets<br>Equipment Check-In<br>Invoice/Credit Memo Entry<br>Invoice Print<br>Monthly Billing Invoice Print<br>Daily Rental Register |
| Physical<br>Inventory         | Hanguiries     | Reports &<br>Prints    | End of Period  | File<br>Maintenance     | Confirm Rerent Returns<br>Vendor Equipment Return List<br>Monthly Returns Invoice Print<br>Monthly Billing Report<br>Past Invoice Print      |
| 0                             |                | Acc                    | ess Code       | <b>S</b>                | erdev7.05.06                                                                                                    |

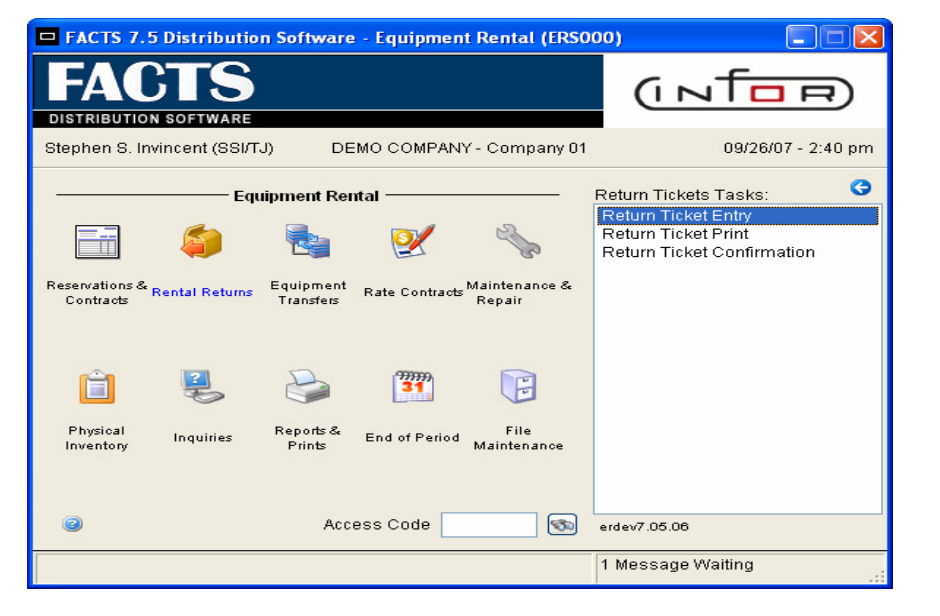

## ER Return Ticket Entry.

| D1-DEMO COMPANY, F               | Return Ticket Entry (ERE250)                                                                             |              |
|----------------------------------|----------------------------------------------------------------------------------------------------|--------------|
| <u>Eile G</u> o To <u>H</u> elp  |                                                                                                    |              |
| Ticket# NEXT<br>Contract# 000000 | Customer     E100     FORT ZUMWALT SCHOOL - NW       305     Ship To     SAME     BILD-RITE CONSTRUCTION |              |
| Ship Via CUST PICK UP            | Stop Rent Date 08/08/2007 Stop Rent Date 08/08/2007                                                      |              |
| Item                             | Description Rented Qty Return                                                                            | P            |
|                                  |                                                                                                    |              |
|                                  |                                                                                                    |              |
|                                  |                                                                                                    |              |
|                                  |                                                                                                    |              |
|                                  |                                                                                                    |              |
|                                  |                                                                                                    |              |
|                                  |                                                                                                    |              |
|                                  |                                                                                                    |              |
|                                  | Ioggle     All     None     Header                                                                       | <u>D</u> one |
| Enter stop rent date             |                                                                                                    |              |

#### Page 15 of 41

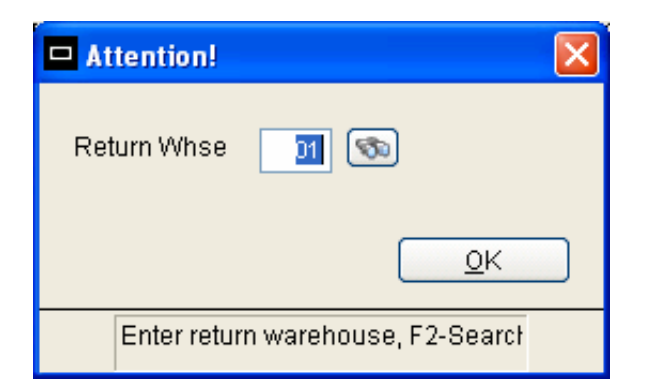

#### Choose the items to be selected for return.

# The items will return to which warehouse?

| <b>0</b> 1-           | DEMO COMPANY, Return Ticket Entry (ERE250)                                                                      |      |
|-----------------------|----------------------------------------------------------------------------------------------------|------|
| <u>F</u> ile <u>G</u> | То <u>Н</u> ер                                                                                                  |      |
| T<br>Col              | icket# 00000249 Customer E100 FORT ZUMWALT SCHOOL - NW<br>tract# 00000305 C Ship To SAME BILD-RITE CONSTRUCTION |      |
| Ship V                | a CUST PICK UP Stop Rent Date 08/08/2007 Stop Rent Date 08/08/2007                                              |      |
| ltem                  | Description Rented Qty Return                                                                                   |      |
|                       |                                                                                                    |      |
|                       | <u>Ioggle</u> <u>All</u> <u>None</u> Header                                                                     | Done |

| 4 | Header Detail 1                                           | for Document 000                               | 000249       | × |
|---|-----------------------------------------------------------|------------------------------------------------|--------------|---|
|   | Main                                                      |                                                |              |   |
|   | Ship Via<br>Pick Up Date<br>Stop Rent Date<br>Return Whse | CUST PICK UP<br>08/08/2007<br>08/08/2007<br>01 |              |   |
|   |                                                           |                                                | <u>S</u> ave |   |
|   | Enter the ship                                            | ) via, F2-Search                               |              |   |

Header detail in ER Return Ticket entry.

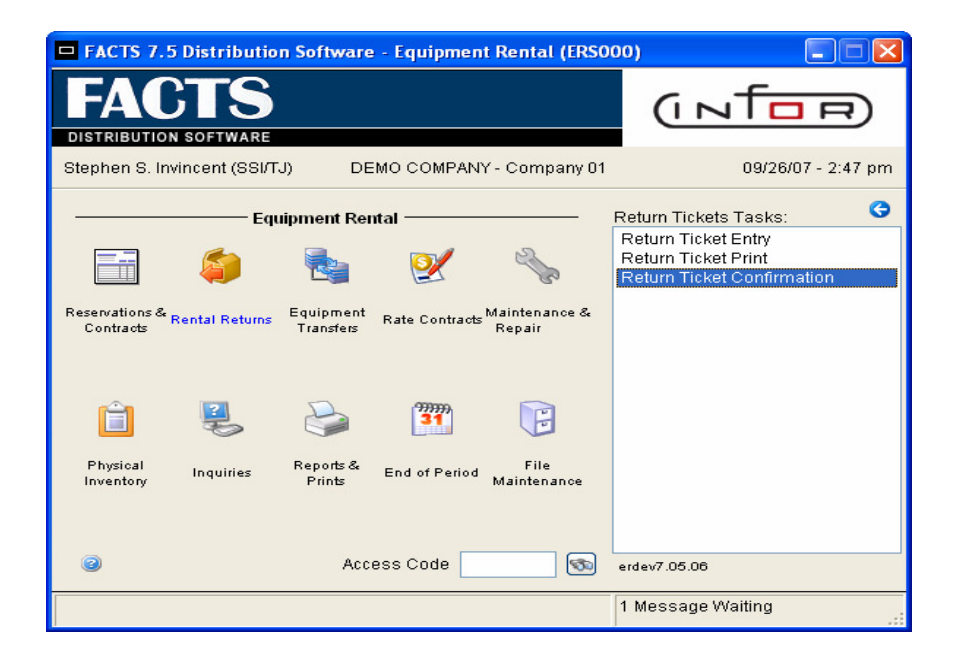

| D1-DEMO COMPANY, Re<br>File <u>G</u> o To <u>H</u> elp | urn Ticket Confirmation (ERE260 | )                                                       |      |
|--------------------------------------------------------|---------------------------------|---------------------------------------------------------|------|
| Ticket# 24<br>Contract#                                | ब्र Customer<br>Ship To same    | E100 FORT ZUMWALT SCHOOL - NW<br>BILD-RITE CONSTRUCTION |      |
| Ship Via                                               | rrent Qty                       | Stop Rent Date Wh                                       |      |
| Item                                                   | Description                     | Orig Qty Curr Qty Return Qty                            |      |
|                                                        |                                 |                                                         |      |
| Enter ticket number, F2-                               | Search                          | Stop Return Return All Header                           | Done |

## ER Return Ticket Confirmation begins by entering the Return ticket to be confirmed.

Options to "Assume" Return of all items listed, which warehouse will items be returned, and automatically apply to the rerent items first.

| Attention!                                                          |                |
|---------------------------------------------------------------------|----------------|
| Assume Return<br>Return Whse<br>Apply returns to rerent lines first | ✓<br>01 🚳<br>✓ |
| <u>о</u> к                                                          | <u>C</u> ancel |
| Assume return of all lines?                                         |                |

Return Tickets provide users with options to add lines, change header settings, change line entries, add items from the contract which are not listed, or stop the confirmation.

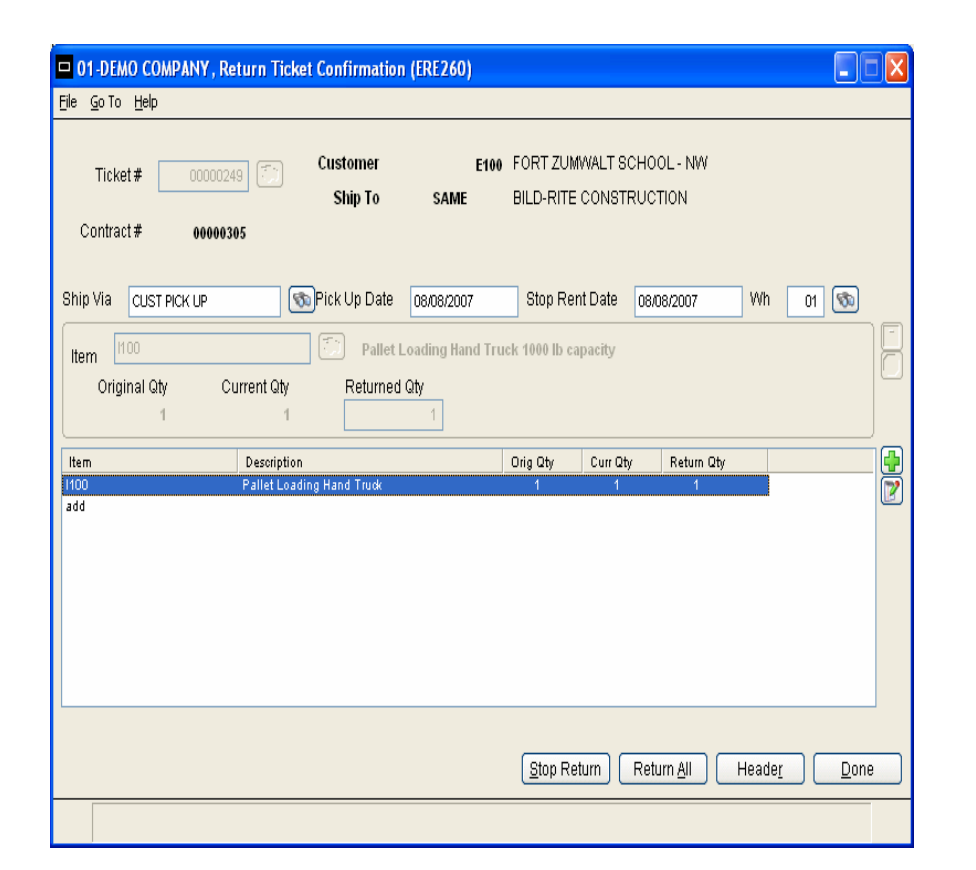

#### Options available upon exiting ER Return Ticket Confirmation.

| Attention! |                   |        |
|------------|-------------------|--------|
|            | Print Ticket Now? | ]<br>] |
|            | <u> </u>          |        |

| O1-DEMO COMPANY, Return Documer<br>File Edit View Options Go To Help                                                                | nt 00000305 FORT ZUMWALT                                                                        | SCHOOL - NW (EI                         | RE210)                                                 |                                              |
|----------------------------------------------------------------------------------------------------|-------------------------------------------------------------------------------------------------|-----------------------------------------|--------------------------------------------------------|----------------------------------------------|
| Document E100 T<br>FORT ZUMWALT SCHOOL - NW<br>12490 South Peachtree St (ER)<br>Atlanta, GA 30348<br>Bill Monthly V Bill in advance | Ship-To SAME FILE<br>BILD-RITE CONSTRUCTION<br>12490 South Peachtree St (I<br>Atlanta, GA 30348 | Whse<br>N<br>ER)                        | 01 [<br>Rental 09/18/2005<br>Return 08/08/2007<br>PL 0 | Document 00000305<br>7:00 AM<br>5:00 PM      |
| T Utem 1100<br>Quantity Equipment a<br>1 EA NONSERIAL                                                                               | Pallet Loading Har<br>Description Flags<br>Pallet Loading Hand Truck DR                         | Id Truck 1000 Ib ca<br>Price<br>228.000 | EA<br>Units U<br>1 EA                                  | Extension<br>1358.57<br>Extension<br>1358.67 |
|                                                                                                    | ( <u>R</u> eturn Line)                                                                          | Return <u>A</u> ll                      | Ext:                                                   | <b>1358.57</b><br>etail <u>D</u> one         |

A user will end up in this screen when the "Go To Return Entry" option is chosen. At this point the same procedures are available as described in ER Return Entry.

| Footer entry          | Footer for | Contract (   | 00000305        | FORT ZUM | WALT SCHOOL - N           | IW                     |                |
|-----------------------|------------|--------------|-----------------|----------|---------------------------|------------------------|----------------|
| screen in ER          |            | Freight \$   |                 | .00      | Rentals<br>Subtotal       | .00                    |                |
| Poturn Entry          | Tox        |              |                 |          | Тах                       | .00                    |                |
|                       | Tax        | Fax Code     | МО              | 5        | Total                     |                        | .00            |
|                       |            | Rate         | н. — 76         | 16.%     | Deture                    |                        |                |
|                       | -          | Toxoblo @    | ····            | 259.57   | Returns                   | 4959 57                |                |
|                       | · ·        | Taxabie o    | 1               | 350.57   | Subiotal                  | 1350.57                |                |
|                       |            | I ax ø       | 1               | 03.47    | Tax<br>                   | 103.47                 |                |
|                       | Security D | eposits      |                 |          | Total                     |                        | 1462.04        |
|                       | f          | Required     |                 | .00      | Sales                     |                        |                |
|                       | (          | Collected    |                 | .00      | Subtotal                  | .00                    |                |
|                       | Prepayme   | nt Deposits  | 3               |          | Тах                       | .00                    |                |
|                       |            | Posted       |                 | .00      | Total                     |                        | .00            |
|                       | (          | Collected    |                 | .00      |                           | New Total              | 1462.04        |
|                       | Payments   |              |                 |          |                           |                        |                |
|                       | i dynienio | Required     | 14              | 62.04    |                           |                        |                |
|                       | (          | Collected    | 1               | 462.04   |                           |                        |                |
|                       | Memo T     | 'hank You fo | r vour Business | sl       |                           |                        |                |
|                       |            |              | ,               |          |                           |                        |                |
|                       |            |              |                 |          | <u>O</u> K De <u>p</u> o: | sits Pay <u>m</u> ents | <u>B</u> ackup |
|                       | Enter Fre  | ight amour   | nt              |          |                           |                        |                |
| Select forms to print |            |              |                 |          | Print o                   | options                | upon           |

| Select forms to print                                        |                  |
|--------------------------------------------------------------|------------------|
| <b>Print invoice?</b><br>Print vendor equipment return list? |                  |
|                                                              | <u>OK</u> Backup |
| Do you want to print the invoice                             | now?             |

Print options upon exiting ER Return Entry. The system will automatically return to ER Return Ticket Confirmation.

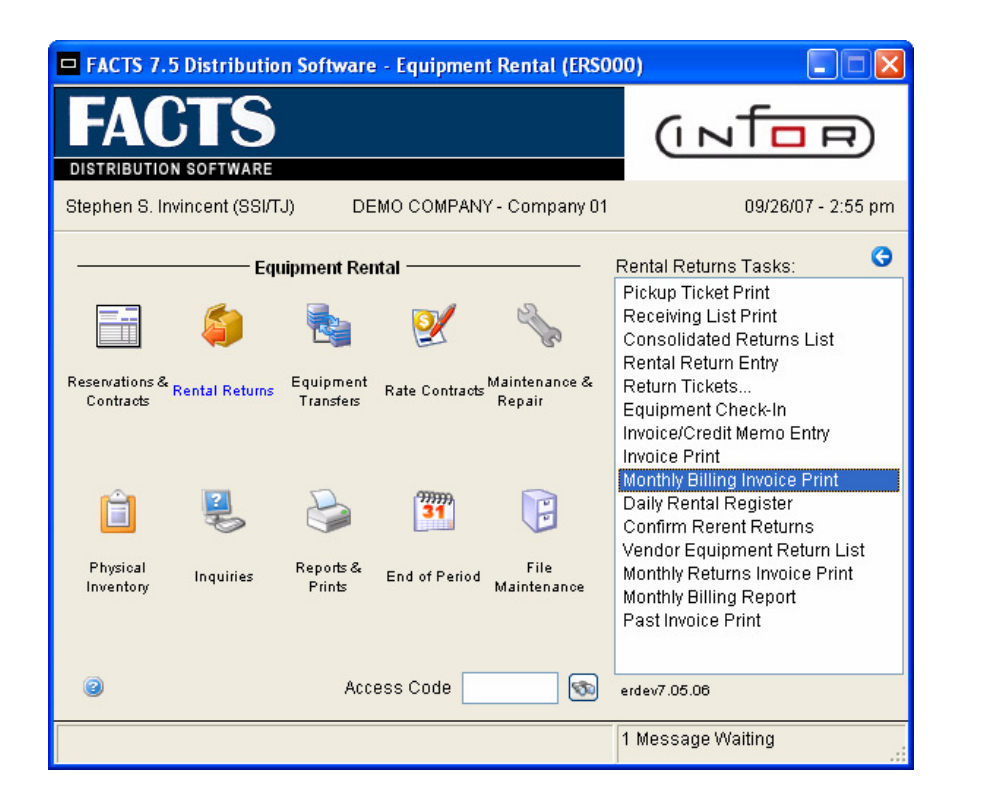

# ER Monthly Billing Invoice Print

| 🗖 01-DEMO COMPAN       | Y, Monthly Invoice Print (ERP230) |                       |
|------------------------|-----------------------------------|-----------------------|
| Template Print Options | Help                              |                       |
|                        |                                   |                       |
| Preprint/Print/Reprint | P - Print                         |                       |
| Warehouse              | 01                                | 🕘 💿 Atlanta Warehouse |
| Alpha Order            |                                   |                       |
| Cutoff Date            | System Date 09/26/2007            |                       |
| Contract               |                                   |                       |
|                        |                                   |                       |
|                        |                                   |                       |
| Template               | Printer                           |                       |
| None                   | Print to file                     | Cancel                |
| Preprint, print or r   | eprint documents? (PR/P/R)        |                       |

The Customers having contracts with a rental period of 28 days are sent invoices on a monthly basis. The ER Monthly Billing Invoice Print allows a user to print invoices in a batch and reprint specific invoices before registering if needed. It also allows a user to preprint a copy of the invoices to identify any corrections to be made before they are sent to customers. Additionally, the ER Monthly Billing Report can run in advance to list contracts that will be included in a monthly invoice batch run. The Template feature has been incorporated into the program.

## ER Monthly Returns Invoice Print

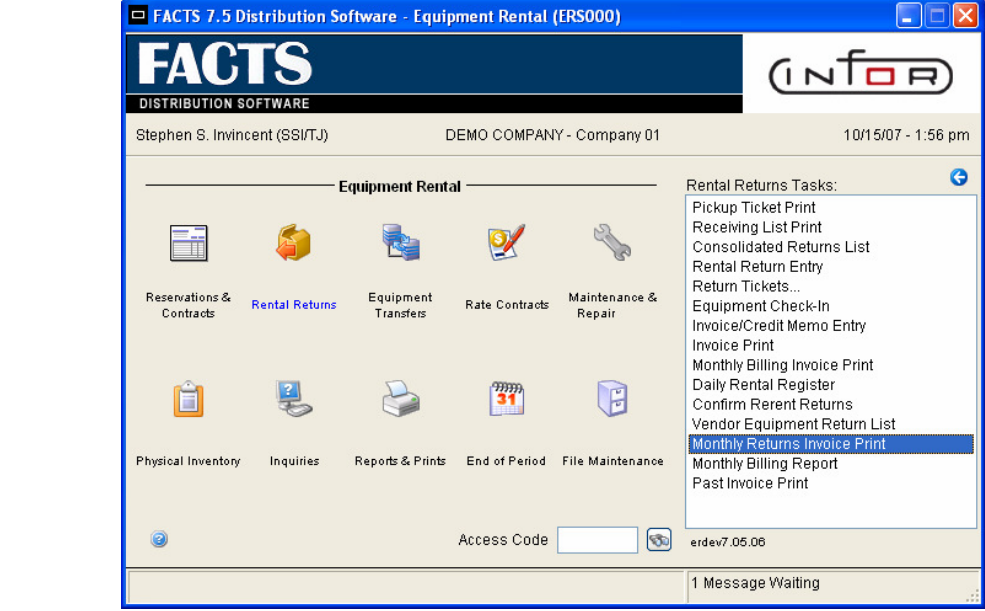

| 🗖 01-DEMO COMPANY , Monthly Returns Invoice Print (ERP225) |                        |                              |  |  |  |  |  |
|------------------------------------------------------------|------------------------|------------------------------|--|--|--|--|--|
| Template Print Options                                     | ; <u>H</u> elp         |                              |  |  |  |  |  |
| Print/Reprint<br>Warehouse<br>Alpha Order                  | P - Print 01           | 🕘 💿 Atlanta Warehou          |  |  |  |  |  |
| Cutoff Date                                                | System Date 10/15/2007 |                              |  |  |  |  |  |
| Template<br>None                                           | Printer File           | <u>O</u> K<br><u>C</u> ancel |  |  |  |  |  |
| Print or reprint documents? (P/R)                          |                        |                              |  |  |  |  |  |

The ER Monthly Returns Invoice Print allows a user to print Return invoices in a batch. All of the Returns entered during the contracts monthly cycle (normally 28 days) will print on a single invoice. Monthly Return Invoices occur when the contract is fully closed or the billing cycle is at the monthly status for rebilling. The Template feature has been incorporated into the program.

Note: When using ER Monthly Returns Invoice Print:

- Printing of return invoices the same day as returned would not be utilized.
- Batch printing of return invoices via Invoice Print would not be utilized.
- Stand alone (exception) return invoices and miscellaneous Invoice / Credit Memo invoices would be selectively printed as opposed to batch printing if using the Monthly Returns Invoice Print batch option.

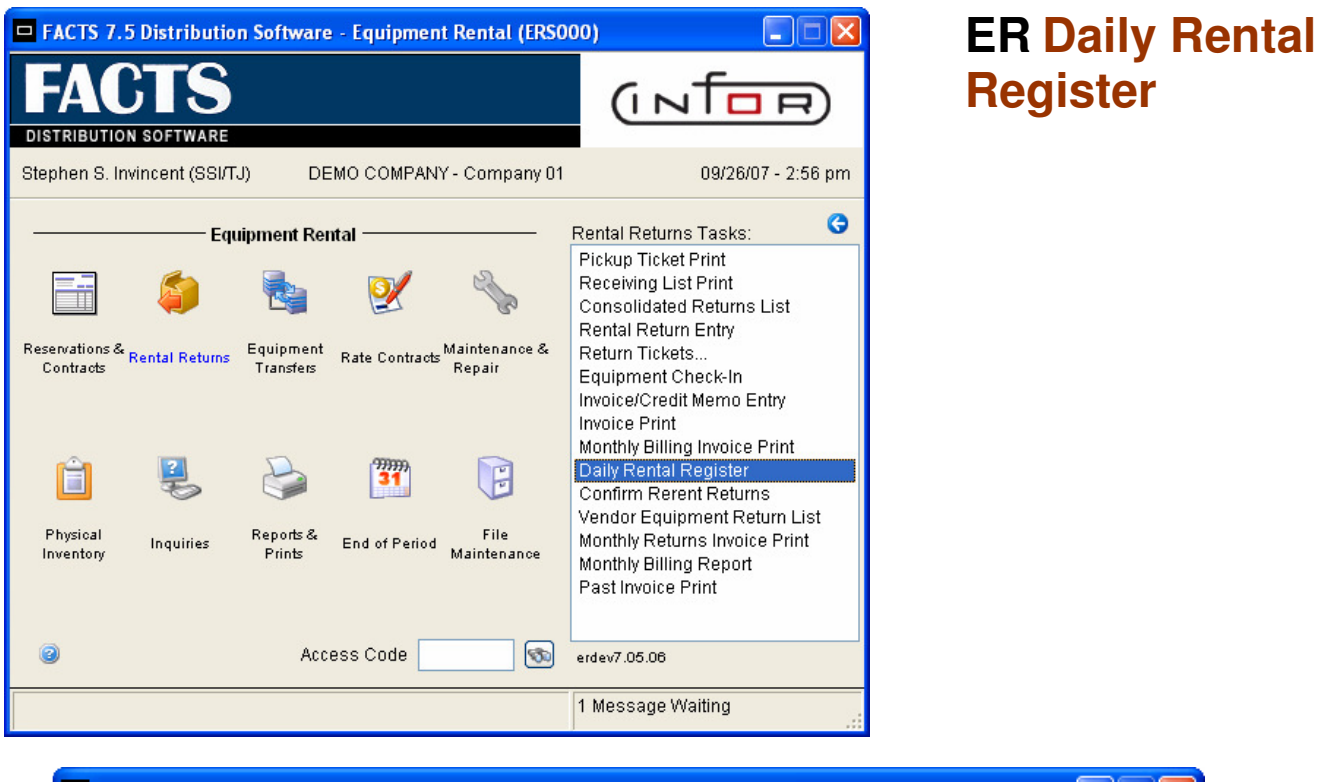

| 🗖 01-DEMO COMPANY, Daily Rental Register (ERR210) |                             |                                 |  |  |  |  |
|---------------------------------------------------|-----------------------------|---------------------------------|--|--|--|--|
| <u>T</u> emplate <u>P</u> rint (                  | Template Print Options Help |                                 |  |  |  |  |
|                                                   |                             | ER CP=09/2005 SEP               |  |  |  |  |
| Date                                              | System Date 09/26/2007      | GL CP=09/2005 SEP               |  |  |  |  |
| SA Period                                         | C - Current 💌               | SA CP=09/2005 SEP               |  |  |  |  |
| Warehouse                                         | 01                          | 💿 🚇 🛛 Atlanta Warehouse         |  |  |  |  |
| Department                                        |                             |                                 |  |  |  |  |
| Scope                                             | S - Summary                 |                                 |  |  |  |  |
| Exception                                         |                             |                                 |  |  |  |  |
|                                                   |                             |                                 |  |  |  |  |
| Template —                                        | Printer                     | <u></u> <u></u> <u></u> <u></u> |  |  |  |  |
| None                                              | Print to file               | <u>C</u> ancel                  |  |  |  |  |
| Enter rental register date, F1-System Date        |                             |                                 |  |  |  |  |

The ER Daily Rental Register will print an audit trail of the day's rentals, returns, and ER sales activity. It also builds and prints a general ledger distribution. The Template feature has been incorporated into the program.

### **ER Print Count Sheets** for ER physical inventory.

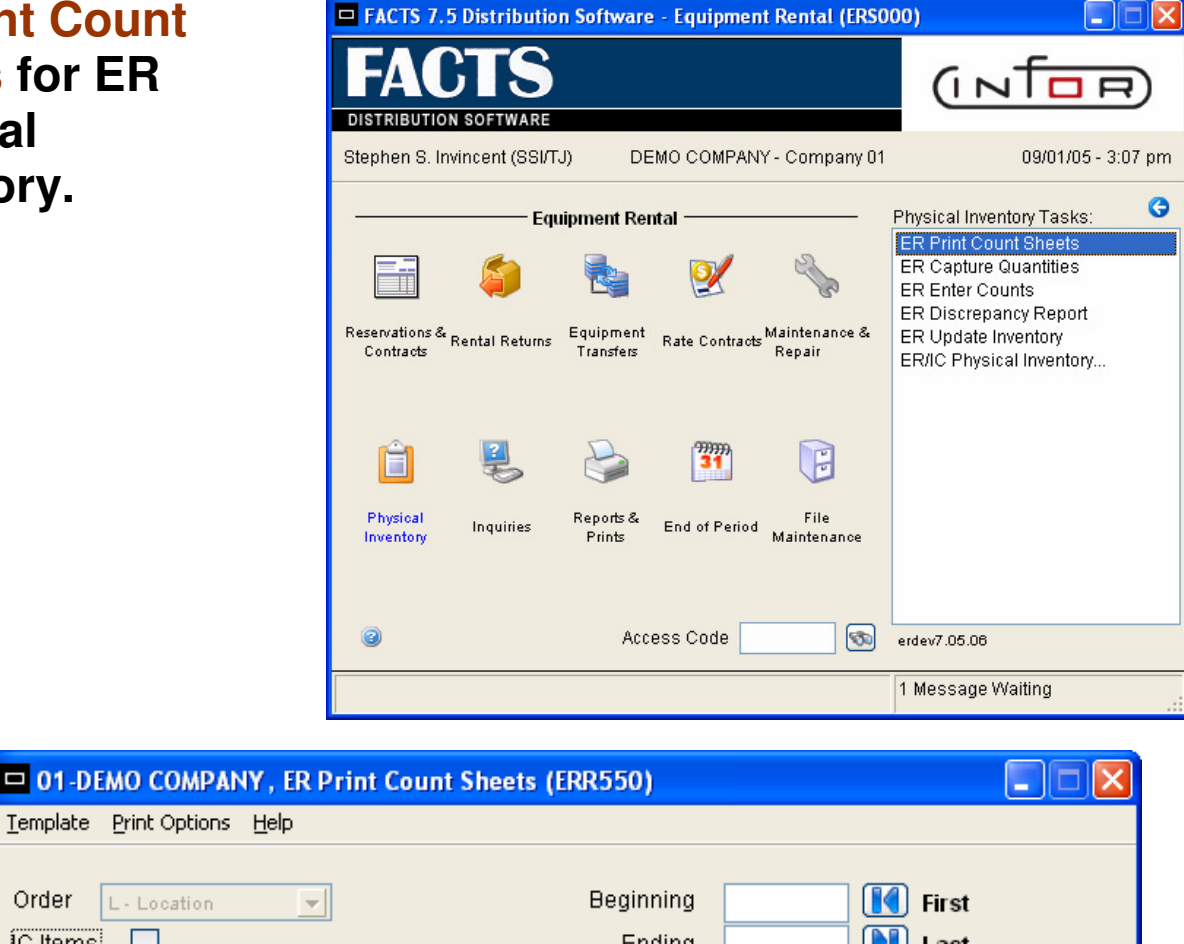

| Order L - Location                                                           | Beginning First<br>Ending Last                                            |
|------------------------------------------------------------------------------|---------------------------------------------------------------------------|
| Properties                                                                   |                                                                           |
| Item Type<br>Warehouse<br>Item Description<br>Cutoff Date<br>ON HAND<br>Skin | SN<br>01 So Atlanta Warehouse<br>1 - Description 1 System Date 09/01/2005 |
| Template<br>None                                                             | Printer OK                                                                |
| include to items o                                                           | n ER tountsneet                                                           |

New Graphical look to all ER Physical Inventory Tasks. Pages 22 through 25 show the new look. The Template feature has been incorporated into the programs.

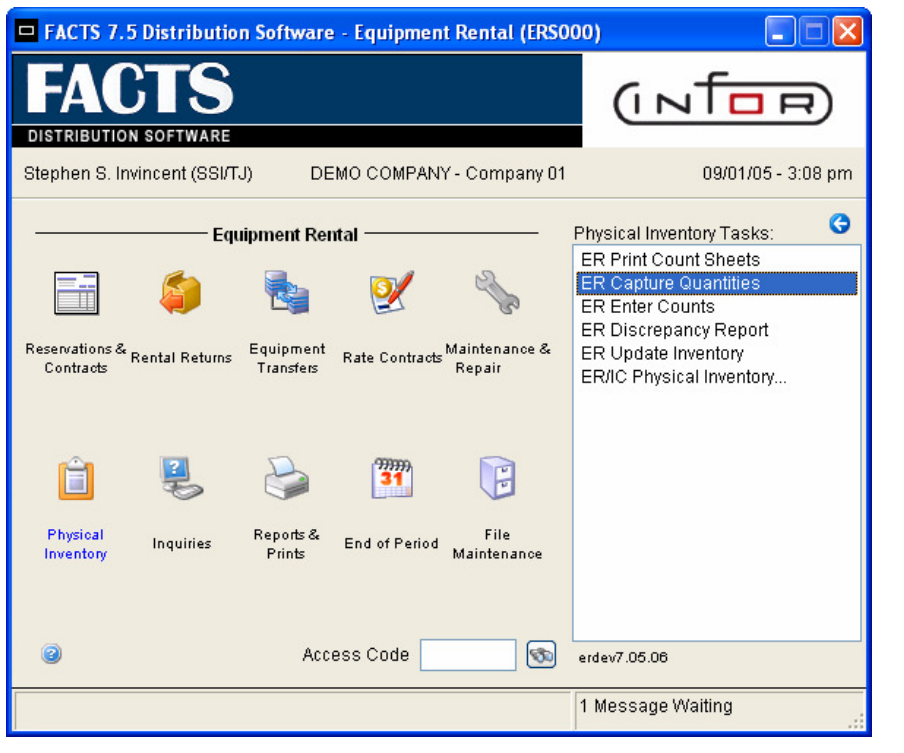

ER Capture Quantities for ER physical inventory.

| 😐 01-DE          | мо сомрану      | Y , ER Capture Quantites (ERU550) | × |
|------------------|-----------------|-----------------------------------|---|
| <u>T</u> emplate | <u>H</u> elp    |                                   |   |
| Order [          | L - Location    | Beginning First<br>Ending Last    |   |
| Properti         | es              |                                   |   |
|                  | Item Type       | SN                                |   |
|                  | Warehouse       | 01 🚳 Atlanta Warehouse            |   |
|                  | Cutoff Date     | System Date 09/01/2005            |   |
|                  | IC Items        |                                   |   |
|                  | On Hand         |                                   |   |
|                  | Items           | A - Active                        |   |
|                  | Zero Qty        |                                   |   |
| Templat<br>None  | te              | <u>O</u> K<br>Cancel              |   |
| Ente             | er beginning lo | ocation to capture, F1-First      |   |

NOTE: The "IC Items" and "On Hand" check boxes are obsolete applications. They will be removed from the screen.

#### ER Discrepancy Report for ER physical inventory.

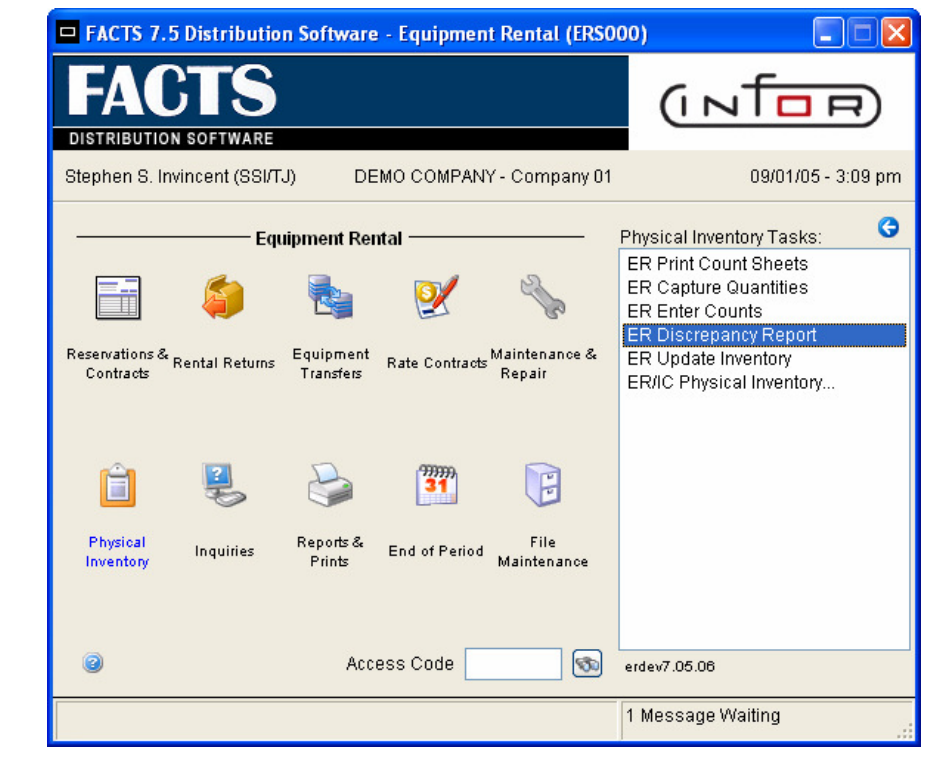

|                        | Y , ER Discrepancy Report (ERR560)     |                              |
|------------------------|----------------------------------------|------------------------------|
| Template Print Options | Help                                   |                              |
| Order L - Location     | Beginning III First<br>Ending III Last |                              |
| Properties             |                                        |                              |
| ltem Type              | SN                                     |                              |
| Warehouse              | 01 🚳 Atlanta Warehouse                 |                              |
| Item Description       | 1 - Description 1                      |                              |
| Discrepancies Only     |                                        |                              |
| Template<br>None       | Printer Print to file                  | <u>O</u> K<br><u>C</u> ancel |
| Enter beginning lo     | ocation to print, F1-First             |                              |

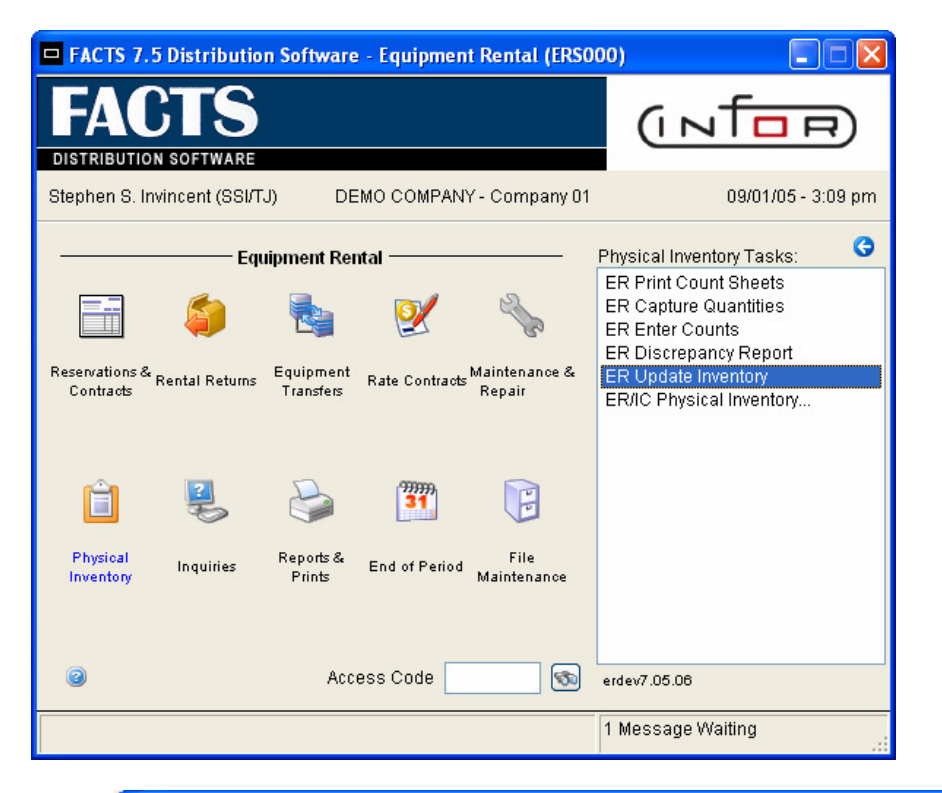

ER Update Inventory for ER physical inventory.

| D1-DEMO COMPAN                | Y, ER Update Inventory (ERU560) |                              |
|-------------------------------|---------------------------------|------------------------------|
| <u>T</u> emplate <u>H</u> elp |                                 |                              |
| Order L - Location            | Beginning First<br>Ending Last  |                              |
| Properties                    |                                 |                              |
| Item Type                     | SN                              |                              |
| Warehouse                     | 01 💿 Atlanta Warehouse          |                              |
| Days to next inventory        | 90 11/30/05                     |                              |
| Discrepancy Report            |                                 |                              |
| Template ———<br>None          |                                 | <u>O</u> K<br><u>C</u> ancel |
| Enter beginning lo            | ocation to capture, F1-First    |                              |

# ER Equipment inquiry

| FACTS 7.5 Distribution Software - Equipment Rental (ERSO)                     | 00) 📃 🗖 🔀                                                 |
|-------------------------------------------------------------------------------|-----------------------------------------------------------|
| FACTS<br>DISTRIBUTION SOFTWARE                                                |                                                           |
| Stephen S. Invincent (SSI/TJ) DEMO COMPANY - Company 01                       | -<br>09/01/05 - 3:14 pm                                   |
| Equipment Rental                                                              | Inquiries Tasks:<br>Equipment Inquiry<br>Contract Inquiry |
| Physical Inquiries Reports & End of Period File<br>Inventory Inquiries Prints |                                                           |
| Access Code S                                                                 | erdev7.05.06<br>1 Message Waiting                         |

| 01-DEMO COMPANY                                        | , Equip - Iten               | n # Order (ERI    | 610)                               |                        |                          |
|--------------------------------------------------------|------------------------------|-------------------|------------------------------------|------------------------|--------------------------|
| Op <u>t</u> ions <u>V</u> iew <u>S</u> ort By <u>E</u> | xport <u>P</u> rint <u>H</u> | elp               |                                    |                        |                          |
| Go To                                                  |                              | <b>I</b>          |                                    |                        | Ľ. 💡                     |
| ltem                                                   | Wh                           |                   | Description                        |                        | Equipment # 🔺            |
| 10824                                                  | 01                           | 24' X 8' P        | ANEL                               | NONSE                  | RIAL                     |
| 1199                                                   | 5i<br>02                     | Pallet Loa        | ding Hand Truck<br>ding Hand Truck |                        |                          |
| 1 1 1 1 1 1 1 1 1 1 1 1 1 1 1 1 1 1 1 1                | UZ                           | Tallet LUd        | urng nanu iruci                    | \$ 110H3E              |                          |
|                                                        |                              |                   |                                    |                        |                          |
| <u>G</u> eneral                                        | R <u>a</u> te                | <u>W</u> arehouse | <u>E</u> quipment                  | ltem <u>C</u> ontracts | ltem <u>R</u> eservtns 📄 |
| W Stocked                                              | Available                    | Yard Avail.       | Net Avail. UM                      | Hourly                 | Daily                    |
| 01 29999                                               | 29999                        | 29999             | 29999 EA                           | 10.0000                | 10.0000                  |
| 02 922                                                 | 922                          | 922               | 922 EA                             | 2.00                   | 10.00                    |
| 03 1691                                                | 1091                         | 1031              | 1091 EA                            | 1.0000                 | 8.0000                   |
| <                                                      |                              | IIII              |                                    |                        | >                        |
| Start From Warehouse                                   | <b>_</b>                     |                   | 📃 🗔 🚺 🗋                            | View F                 | ilters:ALL/EPIS/ALL      |
|                                                        |                              |                   |                                    |                        | E <u>x</u> it            |
| Enter beginning ite                                    | em # to go to                |                   |                                    |                        |                          |

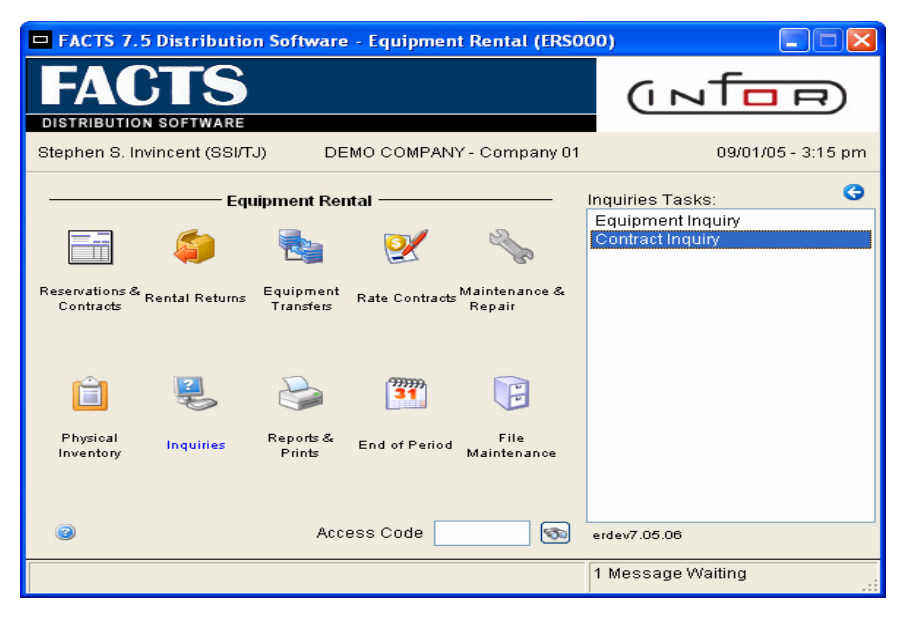

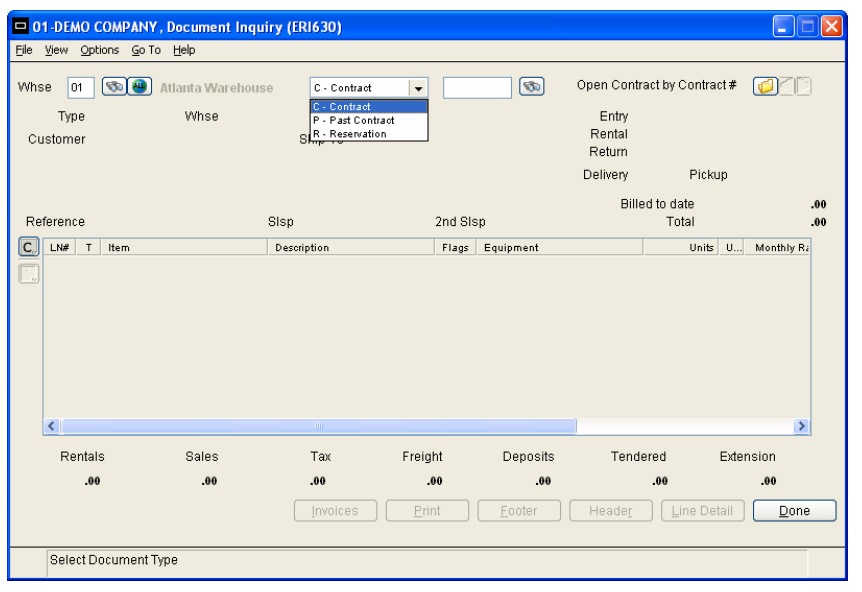

New Graphical ER Contract Inquiry screen. Choose the type of document to view.

#### Drill down options available.

| D1-DEMO COMPANY, Do                                                                              | cument Inquiry (E     | RI630) - Contract                                                       | 00000304                    |                |                                                |                                                           |                                              |
|--------------------------------------------------------------------------------------------------|-----------------------|-------------------------------------------------------------------------|-----------------------------|----------------|------------------------------------------------|-----------------------------------------------------------|----------------------------------------------|
| <u>Fi</u> le ⊻iew Options <u>G</u> o To <u>H</u> e                                               | alb                   |                                                                         |                             |                |                                                |                                                           |                                              |
| Whse 01 🕥 🕘 Atla                                                                                 | nta Warehouse         | C - Contract                                                            | - 000003                    | 304 🚳          | Open Contra                                    | act by Contract #                                         |                                              |
| Type C<br>Customer ER100<br>#ER CUST NAME - JOB NAI<br>#ER ADDRESS LINE 1<br>#ST LOUIS, MO 63026 | Whse 01<br>vlE ∌<br>∌ | Ship-To SAN<br>⊄ER COMPANY NAM<br>⊄ER ADDRESS LINE<br>#ST LOUIS, MO 630 | NE<br>E - AR NAM<br>1<br>26 | E              | Entry<br>Rental<br>Return<br>Delivery<br>Bille | 09/20/07<br>09/20/07<br>09/26/07<br>Y Pickup<br>d to date | 10:03 AM<br>7:00 AM<br>5:00 PM<br>N<br>10,44 |
| Reference                                                                                        | Sisp                  | 10                                                                      | 2nd Sis                     | 0              |                                                | Total                                                     | -7.28                                        |
| C. LN# T Item                                                                                    | Deso                  | ription                                                                 | Flags                       | Equipment      |                                                | Units U                                                   | Monthly Ra                                   |
|                                                                                                  |                       |                                                                         |                             |                |                                                |                                                           |                                              |
| <                                                                                                |                       |                                                                         |                             |                |                                                |                                                           | >                                            |
| Rentals                                                                                          | Sales                 | Tax Fr                                                                  | eight                       | Deposits       | Tende                                          | ered Ext                                                  | tension                                      |
| -7.28                                                                                            | .00                   | 55                                                                      | .00                         | .00            | -                                              | 7.83                                                      | -7.83                                        |
|                                                                                                  | (                     | Invoices                                                                | <u>Print</u>                | <u>E</u> ooter | Heade <u>r</u>                                 | Line Detail                                               | <u>D</u> one                                 |
|                                                                                                  |                       |                                                                         |                             |                |                                                |                                                           |                                              |

| Invoices for contract 00000329 - Search    |                           |
|--------------------------------------------|---------------------------|
| Op <u>t</u> ions Export Print              |                           |
| Invite                                     |                           |
|                                            |                           |
| Starts with Go To                          |                           |
| -Filters-                                  |                           |
| Keywords And                               | Go                        |
|                                            |                           |
| S Inv# WH Customer Name                    | Billing Period 🔺          |
| I E00812 01 ER100 #ER CUST NAME - JOB NAME | 01/01/07-01/28/07         |
| I E00813 01 ER100 #ER CUST NAME - JOB NAME | 01/29/07-02/25/07         |
| I E00814 01 ER100 #ER CUST NAME - JOB NAME | 02/26/07-03/11/07         |
| I E00815 01 ER100 #ER CUST NAME - JOB NAME | 02/26/07-03/25/07         |
|                                            |                           |
|                                            |                           |
|                                            |                           |
|                                            |                           |
|                                            |                           |
|                                            |                           |
|                                            | <u> </u>                  |
|                                            | >                         |
|                                            |                           |
|                                            | <u>O</u> K <u>C</u> ancel |
| Enter characters invoice must start with   |                           |

#### Invoice search screen now displays the "Billing Period" for each invoice.

# Graphical document Header inquiry.

| c | Ctr          | ct Det for  | Docume                  | nt #ER C | CUST NAM | E - JOB NA | ME   |             |               | × |
|---|--------------|-------------|-------------------------|----------|----------|------------|------|-------------|---------------|---|
|   |              |             |                         |          |          |            |      |             |               |   |
|   | <u>M</u> ain | Codes       |                         |          |          |            |      |             |               |   |
|   | <u></u>      | ctomor      |                         | 50400    |          | Chi        | р То | CANE        |               |   |
|   |              | Stormer     |                         | ERIUU    |          | 011        | p-10 | SAIME       |               |   |
|   | #ER          | ADDDDDD     | ME - JOB N<br>DI INIE 4 | IAME     |          |            |      |             |               |   |
|   | #ER          | ADDRESS     | 5 LINE 1                |          |          |            |      |             |               |   |
|   | #ST          | LOUIS, MO   | 0 63026                 |          |          |            |      |             |               |   |
|   |              |             |                         |          |          |            |      |             |               |   |
|   |              | Whs         | e 01                    |          |          |            |      |             |               |   |
|   | F            | Reference   | #                       |          |          |            |      |             |               |   |
|   |              | Rent Dat    | :e 09/20/0              | 7        | Time     | 7:00 AM    |      | Delivery:   | Y             |   |
|   | F            | Return Dat  | :e 10/17/0              | 7        | Time     | 5:00 PM    |      | Pickup:     | N             |   |
|   |              | Ship Vi     | a CUSTI                 | PICK UP  |          |            |      |             |               |   |
|   |              | FO          | в                       |          |          |            |      |             |               |   |
|   | F            | Bill Monthl | y: Y                    |          |          |            |      | Rates/Ext:  | Y             |   |
|   | Bill         | in advance  | 9: N                    |          |          |            |      | Ignore BTD: | N             |   |
| 1 | _            |             |                         |          |          |            |      |             |               |   |
|   |              |             |                         |          |          |            |      | L           | <u>C</u> lose |   |
|   |              |             |                         |          |          |            |      |             |               |   |

| Document        |               |                 |   |   |           |       |          |          |            |                |
|-----------------|---------------|-----------------|---|---|-----------|-------|----------|----------|------------|----------------|
| jie ⊻iew Option | ns <u>G</u> o | To <u>H</u> elp | p |   |           |       |          |          |            |                |
|                 |               |                 |   |   |           |       |          |          |            |                |
| Item 1140       |               |                 |   |   |           |       |          |          |            |                |
| Rental          |               |                 |   |   |           |       |          |          |            |                |
| Desc Scoffe     | Id Diat       | form            |   |   |           |       |          |          |            |                |
| Dest Starto     | iu riau       |                 |   |   |           |       |          |          | Taxahle: v |                |
|                 |               |                 |   |   |           |       |          |          | ratanto.   |                |
| Order Informs   | ation         |                 |   |   |           |       |          |          |            |                |
| Equipment a     | #             |                 |   |   | Units     |       |          |          |            | Line Extension |
| NONSERIAL       |               |                 |   |   | 1         |       |          |          |            | 7.280          |
|                 |               |                 |   |   |           |       |          |          |            |                |
| Ren             | ntal o        | 9/20/07         |   |   | 7:00 AM   | Deliv | ery: γ   | 09/20/07 | 7:00 AN    | I              |
| Actual Retu     | urn 0         | 9/26/07         |   |   | 5:00 PM   | Pic   | kup: N   | 10/17/07 | 5:00 PM    |                |
| Rental Rates &  | & Peric       | ds              |   |   | Charges   |       |          |          | Warehouse- |                |
| Hourly          | .0433         | (5H)            | Н | 0 | Insurance | .00%  |          |          | Stocked    | 0              |
| Daily           | .3463         |                 | D | 0 | Delivery  | .00   | Distance | .00      | Available  | 0              |
| Weekly 2        | .4238         |                 | W | 1 | Pickup    | .00   | Usage    | .00      | Yard       | 0              |
| Monthly 9       | .6950         |                 | М | 0 | Cleanup   | .00   | Fuel     | .00      | Net        | 0              |
|                 |               |                 |   |   |           |       |          |          |            | Close          |
|                 |               |                 |   |   |           |       |          |          |            |                |
|                 |               |                 |   |   |           |       |          |          |            |                |

# Graphical document Line inquiry.

# Graphical document Footer inquiry.

| Bill Sales Now     | ы       |            | Dentals  |           |       |
|--------------------|---------|------------|----------|-----------|-------|
| Eroight @          |         |            | Rentais  | 00        |       |
| Fielgilla          |         | .00        | JUDIOIAI | .00       |       |
| Tax<br>Tax Code    | мо      |            | Total    | .00       | 00    |
| Pate               |         | 7 616 %    | - i otal |           | .00   |
| Tauakia            | n       | 7.010 %    | Returns  |           |       |
| Taxable \$         |         | -1.28      | Subtotal | -1.28     |       |
| Tax \$             |         | 55         | Тах      | 55        |       |
| Security Deposits  |         |            | Total    |           | -7.83 |
| Required           |         | .00        | Sales    |           |       |
| Collected          |         | .00        | Subtotal | .00       |       |
| Prepayment Deposit | s       |            | Тах      | .00       |       |
| Posted             |         | .00        | Total    |           | .00   |
| Collected          |         | .00        |          |           |       |
| Applied            |         | .00        | N        | lew Total | -7.83 |
| Payments           |         |            |          |           |       |
| Required           |         | -7.83      |          |           |       |
| Collected          |         | -7.83      |          |           |       |
| Memo Thank You f   | or your | Business ! |          |           |       |
|                    |         |            |          |           |       |

| E FACTS 7.5 D                                                                                                    | istribution So                                                                                     | ftware - Equip                                                     | oment Rental                                                                                 | (ERS000)                                                                           |                                                                  |
|----------------------------------------------------------------------------------------------------|----------------------------------------------------------------------------------------------------|--------------------------------------------------------------------|----------------------------------------------------------------------------------------------|------------------------------------------------------------------------------------|------------------------------------------------------------------|
| FAC                                                                                                    |                                                                                                    |                                                                    |                                                                                              |                                                                                    |                                                                  |
| Stephen S. Invin                                                                                                    | cent (SSI/TJ)                                                                                      | C                                                                  | EMO COMPAN                                                                                   | Y - Company 01                                                                     | 10/11/07 - 4:13 pm                                               |
|                                                                                                    | E                                                                                                  | quipment Renta                                                     | al                                                                                           |                                                                                    | Rate Contracts Tasks:                                            |
|                                                                                                    | <b>(</b>                                                                                           |                                                                    | ₽.                                                                                           | 2 B                                                                                | Rental Rate Contract Entry<br>Contract Hierarchy F/M             |
| Reservations &<br>Contracts                                                                                            | Rental Returns                                                                                     | Equipment<br>Transfers                                             | Rate Contracts                                                                               | Maintenance &<br>Repair                                                            |                                                                  |
| Ê                                                                                                    | 2                                                                                                  |                                                                    | 977777<br>31                                                                                 |                                                                                    |                                                                  |
| Physical Inventory                                                                                                    | Inquiries                                                                                          | Reports & Prints                                                   | End of Period                                                                                | File Maintenance                                                                   |                                                                  |
|                                                                                                    |                                                                                                    |                                                                    |                                                                                              |                                                                                    | ardey7 05 08                                                     |
| 0                                                                                                    |                                                                                                    |                                                                    | Access Code                                                                                  |                                                                                    | ender/ (03:00                                                    |
| 0                                                                                                    |                                                                                                    |                                                                    | Access Code                                                                                  |                                                                                    | 1 Message Waiting                                                |
|                                                                                                    | e Contract Er                                                                                      | itry (ERE410)                                                      | Access Code                                                                                  |                                                                                    | 1 Message Waiting                                                |
| ©<br>■ Rental Rate<br>Help<br>81-DEMO COM                                                                              | e Contract Er<br>PANY                                                                              | itry (ERE410)<br>F                                                 | Access Code                                                                                  | ACT ENTRY                                                                          | 1 Message Waiting                                                |
| ©<br>Rental Rate<br>Help<br>61-DEMO COM<br>ER CUSTOMER<br>SHIP-TO                                                      | e Contract Er<br>PANY<br>ER1<br>ALL SHIP-1                                                         | ntry (ERE410)<br>F<br>100 Southea<br>10'S                          | Access Code                                                                                  | ACT ENTRY<br>ustrial Supp                                                          | 1 Message Walting                                                |
|                                                                                                    | e Contract Er<br>PANY<br>ER1<br>ALL SHIP-1<br>10824                                                | itry (ERE410)<br>F<br>100 Southea<br>10'S                          | Access Code<br>RATE CONTR<br>Istern Indi<br>24' X 8'                                         | ACT ENTRY<br>USTRIAL SUPP<br>PANEL                                                 | CW 91 ERE419                                                     |
|                                                                                                    | e Contract Er<br>PANY<br>ALL SHIP-1<br>19824<br>ATE 01/01<br>DATE NONE                             | ntry (ERE410)<br>F<br>100 Southea<br>10'S                          | Access Code<br>RATE CONTR<br>Instern Ind<br>24' X 8'                                         | ACT ENTRY<br>ustrial Supp<br>PANEL                                                 | 1 Message Walting<br>CW 01 ERE410<br>Ly<br>EA                    |
| Rental Rate Help  B1-DEMO COM ER CUSTOMER SHIP-TO ITEM EFFECTIVE D EFFECTIVE D EXPIRATION RATE HOURL DAILY WEEKL MONTH | PANY<br>ER1<br>ALL SHIP-1<br>10824<br>ATE 01/01<br>DATE NONE<br>BASIS<br>Y P<br>Y P<br>Y P<br>LY P | F<br>F<br>F<br>F<br>F<br>F<br>F<br>F<br>F<br>F<br>F<br>F<br>F<br>F | Access Code<br>RATE CONTR<br>DStern Ind<br>24' X 8'<br>RAT<br>.75<br>7.50<br>37.50<br>150.00 | ACT ENTRY<br>ustrial Supp<br>PANEL<br>PANEL<br>90 1.900<br>90 40.000<br>90 160.000 | Elevision<br>1 Message Waiting<br>CW 01 ERE410<br>1y<br>EA<br>RD |

ER Rate Contracts are an additional feature of Equipment Rental. Rate contracts contain a contract rate for a specific rental customer and specific rental item. There are hourly, daily, weekly and monthly rates entered as specific dollar amounts or as percentages (the specific dollar amount is calculated and displayed.) These contract rates are then displayed in all rental entry programs when the rental rates are displayed instead of the standard rates by item. Contract rates are entered and maintained by warehouse. Contract rates may be printed through the ER Customer Rate Lists.

| FACTS 7.5 Distribution Software - Equipment                                   | Rental (ERS000)                                                                                                    |                                                      |
|-------------------------------------------------------------------------------|----------------------------------------------------------------------------------------------------|------------------------------------------------------|
| FACTS<br>DISTRIBUTION SOFTWARE                                                |                                                                                                    |                                                      |
| Stephen S. Invincent (SSI/TJ) DEMO                                            | COMPANY - Company 01                                                                                                    | 10/11/07 - 4:13 pm                                   |
| Equipment Rental —                                                            |                                                                                                    | Rate Contracts Tasks:                                |
|                                                                               | - N                                                                                                    | Rental Rate Contract Entry<br>Contract Hierarchy F/M |
|                                                                               | 2                                                                                                    |                                                      |
| Reservations & Rental Returns Equipment Rate<br>Contracts Transfers Transfers | Contracts Maintenance &<br>Repair                                                                                                    |                                                      |
| ê 🍕 😂                                                                         | 31                                                                                                    |                                                      |
| Physical Inventory Inquiries Reports & Prints End                             | of Period File Maintenance                                                                                                    |                                                      |
| Acce                                                                          | ss Code 📃 🚳                                                                                                    | erdev7.05.06                                         |
|                                                                               |                                                                                                    | 1 Message Waiting                                    |
|                                                                               |                                                                                                    |                                                      |
| 01-DEMO COMPANY, ER Contract Hierarc                                          | hy F/M (ERF550)                                                                                                    |                                                      |
| Help                                                                          |                                                                                                    |                                                      |
| Select Lowest Price 📃 Highest Priority                                        |                                                                                                    | 📙 <u>S</u> ave                                       |
| Customer Scope Priority ERCA 🚺                                                | ER Customer/Item Pric                                                                                                    | e Class 🔀 <u>D</u> elete                             |
| Item Scope Priority ICVA                                                      | ER Customer/Vendor<br>ER Customer/All Items                                                                                                    | E <u>N</u> ew                                        |
|                                                                               | AR Customer/Item                                                                                                    |                                                      |
|                                                                               | AR Customer/Vendor                                                                                                    |                                                      |
|                                                                               | AR Customer/All Items                                                                                                    | ltem                                                 |
|                                                                               | Customer Price Class/                                                                                                    |                                                      |
|                                                                               | Customer Price Class/<br>Customer Price Class/<br>Customer Price Class/                                                                                                    | ltem Price Class<br>Vendor                           |
|                                                                               | Customer Price Class/<br>Customer Price Class/<br>Customer Price Class/<br>Customer Price Class/                                                                                                    | ltem Price Class<br>Vendor<br>All Items              |
|                                                                               | Customer Price Class/<br>Customer Price Class/<br>Customer Price Class/<br>All Customer Price Class/<br>All Customers/Item<br>All Customers/Item Price                                                    | Vendor<br>All Items<br>ce Class                      |
| Lowest Priority                                                               | Customer Price Class/<br>Customer Price Class/<br>Customer Price Class/<br>All Customer Price Class/<br>All Customers/Item<br>All Customers/Item Pri-<br>All Customers/Vendor<br>All Customers/All Items  | tem Price Class<br>Vendor<br>All Items<br>ce Class   |
| Lowest Priority                                                               | Customer Price Class/<br>Customer Price Class/<br>Customer Price Class/<br>Customer Price Class/<br>All Customers/Item<br>All Customers/Item Pri-<br>All Customers/Vendor<br>All Customers/All Items      | Vendor<br>All Items<br>ce Class                      |
| Lowest Priority<br><u>R</u> eset                                              | Customer Price Class/<br>Customer Price Class/<br>Customer Price Class/<br>All Customer Price Class/<br>All Customers/Item<br>All Customers/Item Price<br>All Customers/Vendor<br>All Customers/All Items | Item Price Class<br>Vendor<br>All Items<br>ce Class  |

The ER Contract Hierarchy F/M is an optional program that allows users to set the hierarchy for contract rates. This hierarchy provides the order in which contract rates are searched during the rental Entry programs.

| Stephen S. In               | vincent (SSI/TJ) DI                                                                                                    | EMO COMPANY - Company 0                                                                                                    | 1 09/01/05 - 3:21 pr                                                                                                    |
|-----------------------------|----------------------------------------------------------------------------------------------------|----------------------------------------------------------------------------------------------------|----------------------------------------------------------------------------------------------------|
|                             | Equipment Re                                                                                                    | ntal ———                                                                                                    | Reports & Prints Tasks:                                                                                                    |
| Reservations &<br>Contracts | Image: Second system     Image: Second system       Rental Returns     Equipment Transfers       Image: Second system     Image: Second system       Image: Second system     Image: Second system       Image: Second system     Image: Second system       Image: Second system     Image: Second system       Image: Second system     Image: Second system       Image: Second system     Image: Second system       Image: Second system     Image: Second system | Vertical and the second second | Rental Item Listing<br>Maintenance Schedule<br>Late Return Report<br>Rental Customer Listing<br>Rental Customer Listing<br>Lost Rental Report<br>Kit Listing<br>Rental Item Balancing Register<br>Rental Item Notes Print<br>ER Code List<br>Equipment Valuation<br>Listing |
| Inventory<br>@              | Acc                                                                                                    | ess Code                                                                                                    | ER Customer Rates List<br>Contract Activity Report                                                                                                    |
|                             |                                                                                                    |                                                                                                    |                                                                                                    |
|                             |                                                                                                    |                                                                                                    |                                                                                                    |
| MO COMPANY,                 | ER Customer Rate                                                                                                    | s List (ERRH20)                                                                                                    |                                                                                                    |
| Duich Ochicana 11-          | In                                                                                                    |                                                                                                    |                                                                                                    |

The ER Customer Rates List program allows a user to print a report of contract rates established through the Rate Contract F/M Program.

Printer

Print to file

<u>0</u>K

<u>C</u>ancel

ALL 🕘 🚺 ALL

Print in item, alpha, vendor, or item class order? (I/AV/C)

01 💿 🚇 Atlanta Warehouse

**0** Temp

Prope

Ship-To

Warehouse Contracts Only

Template

None

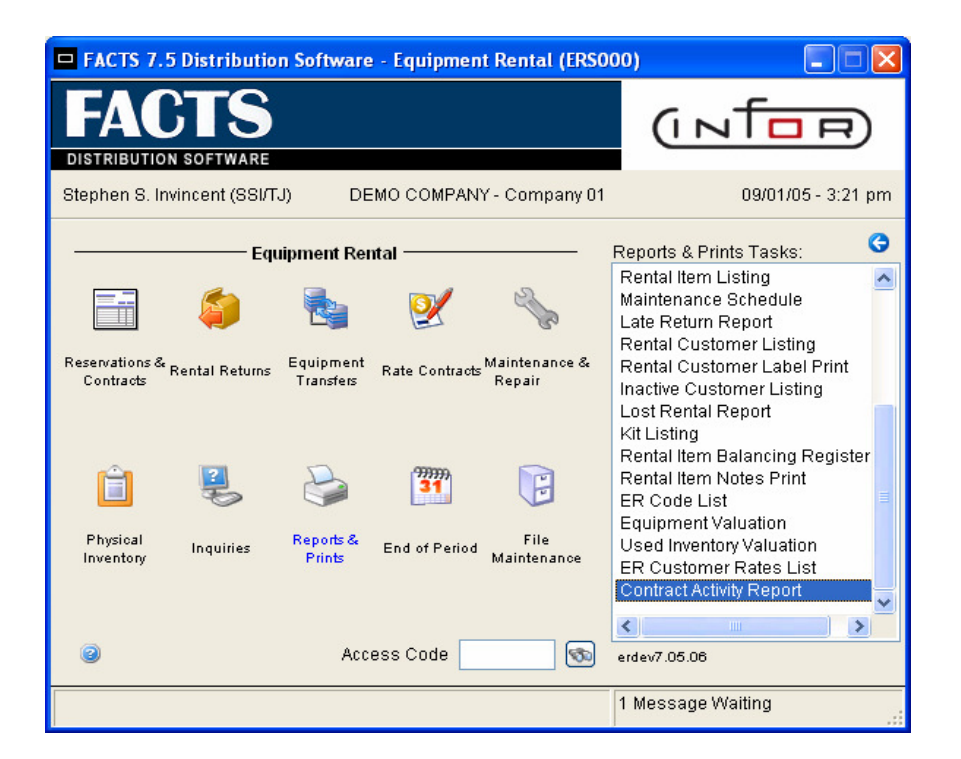

**ER Contract** O1-DEMO COMPANY, Contract Activity Report (ERRH10) Template Print Options Help **Activity** Report Contract 8 **First** Beginning Item displays the Last Ending Item movement Beginning Date 🚺 First Ending Date 🚺 Last of each item Item Length 10 Unbilled Activity on a single <u>o</u>k Template Printer contract. Genicom (17 cpi) None <u>C</u>ancel Enter contract to print, F2-Search

| Date: 09/01/05<br>User: SSI TJ                                     |                        | DEMO C<br>CONTRACT AC | DEMO COMPANY<br>CONTRACT ACTIVITY REPORT |  |  |
|--------------------------------------------------------------------|------------------------|-----------------------|------------------------------------------|--|--|
|                                                                    |                        | CUSTOMER              | E100 FORT ZUMWALT SCHOOL - NW            |  |  |
| ITEM FIRST TO LAST                                                 |                        | CONTRACT N            | UMBER 00000305                           |  |  |
| DATE FIRST TO LAST                                                 |                        |                       |                                          |  |  |
| FRAN DATE TRAN #                                                   | I100                   |                       |                                          |  |  |
|                                                                    |                        |                       |                                          |  |  |
|                                                                    |                        |                       |                                          |  |  |
| )9/18/05 D                                                         | 1                      |                       |                                          |  |  |
| 09/18/05 D<br>BALANCE->                                            | 1  <br>1               |                       |                                          |  |  |
| 09/18/05 D<br>BALANCE-><br>===                                     | 1  <br>1               |                       |                                          |  |  |
| 09/18/05 D<br>BALANCE-><br>>><br>>8/08/07 R 00000249               | 1  <br>1  <br>-1       |                       |                                          |  |  |
| 09/18/05 D<br>BALANCE-><br>28/08/07 R 00000249<br>BALANCE->        | 1  <br>1  <br>-1  <br> |                       |                                          |  |  |
| 09/18/05 D<br>BALANCE-><br>28/08/07 R 00000249<br>BALANCE-><br>=== | 1  <br>1  <br>-1  <br> |                       |                                          |  |  |

| E                             | FACTS 7                     | .5 Distributio                     | n Software                            | e - Equipme           | nt Rental (ERS          | 000)                                                                                                    |                                            |
|-------------------------------|-----------------------------|------------------------------------|---------------------------------------|-----------------------|-------------------------|----------------------------------------------------------------------------------------------------|--------------------------------------------|
|                               | FA                          | CTS                                |                                       |                       |                         | (INTO)                                                                                                    |                                            |
|                               | DISTRIBUTIO                 | ON SOFTWARE                        |                                       |                       |                         |                                                                                                    | _                                          |
| -                             | Stephen S. I                | nvincent (SSI/T                    | J) DE                                 |                       | IY - Company O          | 1 09/01/05 -                                                                                                    | 3:30 pm                                    |
| 31                            | Reservations &<br>Contracts | Equ<br>S<br>Rental Returns         | iipment Rei<br>Equipment<br>Transfers | ntal                  | Maintenance &<br>Repair | End of Period Tasks:<br>Unbilled Income Report<br>Equipment Removal Regi<br>Carrying Cost Register<br>Depreciation Register<br>Transaction Consolidation<br>Trans Removal Reg (Non<br>Return Ticket Removal Re<br>End-of-Period Update | G<br>ister<br>n Reg<br>Iserial)<br>egister |
|                               | Physical<br>Inventory       | Inquiries                          | Reports &<br>Prints                   | 31<br>End of Period   | File<br>Maintenance     |                                                                                                    |                                            |
|                               | 0                           |                                    | Acc                                   | ess Code              | 3                       | erdev7.05.06                                                                                                    |                                            |
|                               |                             |                                    |                                       |                       |                         | 1 Message Waiting                                                                                                    |                                            |
| 1 <mark>0 C</mark><br>Print ( | OMPANY<br>Options <u>H</u>  | <b>, Return Ti</b><br><u>I</u> elp | cket Ren                              | noval Reg             | ster (ERR87             | 70)                                                                                                    |                                            |
| Cuto                          | off Date                    |                                    |                                       | De La                 | st GL Period            | ending date 08/31/200                                                                                                    | 5                                          |
| ntrac                         | ts only                     |                                    |                                       |                       |                         |                                                                                                    |                                            |
| ntrac<br>e —                  | ts only                     |                                    |                                       | Printer —<br>Print to | file                    |                                                                                                    |                                            |

From time to time it may be necessary to remove any unused Return Tickets in the system. The ER Return Ticket Removal Register provides the functionality. The "Closed contracts only" check box will avoid the removal of Return Tickets associated with Open Contracts.

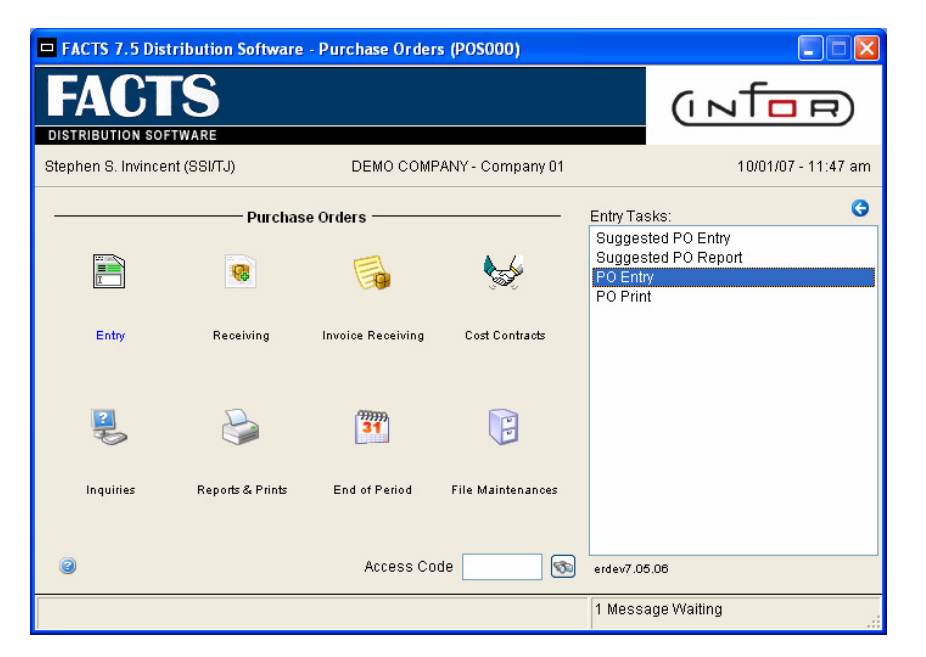

| Next Purchase Order (POE120)     Elle Edit View Options Go To Help                                                                                                    |                                                                                                    |                                                                                                    |
|----------------------------------------------------------------------------------------------------|----------------------------------------------------------------------------------------------------|----------------------------------------------------------------------------------------------------|
| Vendor V100 Constraint<br>Ship From SAME So Na<br>General Industrial MFG Addres<br>9610 Dunwoody, Pl. Addres<br>Suite 133-134 Addres<br>Suite 133-134 Addres<br>Buyer 100 So Ronald Pa Lead To | Ship-to Whse     01       Mine     Atlanta Warehouse       SS1     685 Futton Industrial       SS2     Atlanta, GA 33025       SS3 | Ordered         09/27/2007           Requested         09/27/2007           Promised         09/27/2007           Terms         02           2%         10th Net |
| Item [                                                                                                    | Units                                                                                                    | Cost Cost                                                                                                    |
| L Fiz                                                                                                    | gs Description Units U                                                                                                    | M Cost UM T Extension                                                                                                    |
| ٢                                                                                                    | )                                                                                                    | Ext                                                                                                    |
| Parant PO2                                                                                                    |                                                                                                    | Header Line Detail Done                                                                                                    |
| Rerent PO?                                                                                                    |                                                                                                    |                                                                                                    |

PO Entry Rerent flag in Header. Inventory and the GL will not be affected. Rerent functionality is a tracking tool. PO receipts and IC ledgercards will have a Rerent indicator.

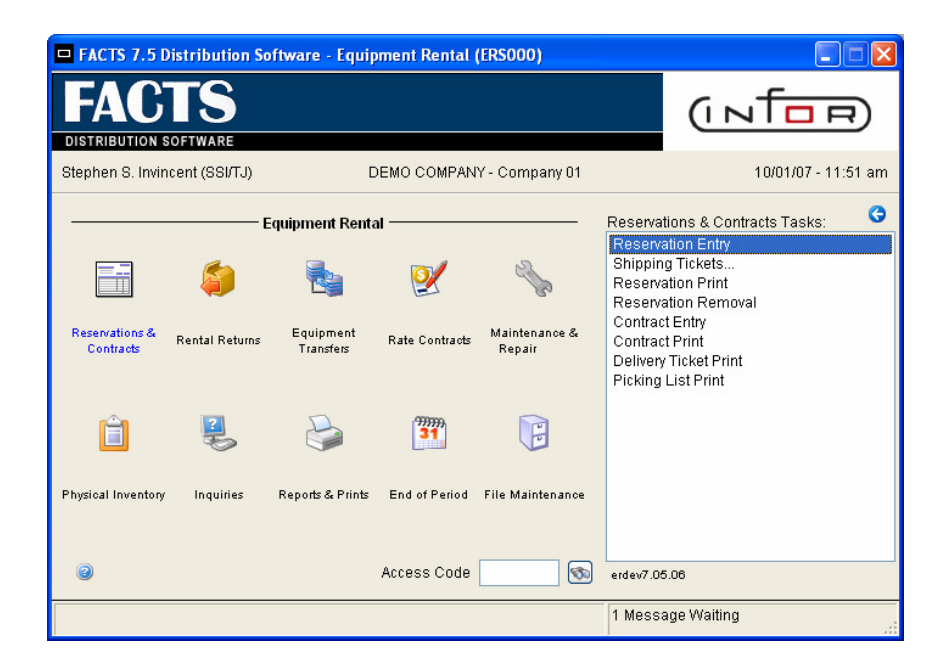

Choose the type of "X" when entering a Rerent line item.

| Eile Edit View Options Go To Help                                                            |                                                                     | COST TAILE - 5                         |                             | 01                    |                                   |
|----------------------------------------------------------------------------------------------|---------------------------------------------------------------------|----------------------------------------|-----------------------------|-----------------------|-----------------------------------|
| Customer ER100 FFT0<br>#ER CUST NAME - JOB NAME<br>#ER ADDRESS LINE 1<br>#ST LOUIS, MO 63026 | Ship-To SAM<br># ER COMPANY N<br>#ER ADDRESS LI<br>#ST LOUIS, MO 63 | E (5)<br>AME - AR NAME<br>NE 1<br>1026 | Whse 01<br>Rental<br>Return | Documer<br>09/27/2007 | nt 00000450<br>7:00 AM<br>5:00 PM |
| Where of the Delive                                                                          | y V T                                                               | Flag                                   | Price                       | Extens                | ion                               |
| add                                                                                          | Description                                                         | Fidys                                  |                             | iny Kate (F) woond C  |                                   |
| Rent on Tavable                                                                              |                                                                     | Tax: 00                                |                             | Evt                   | >                                 |
| rtont00 Faxable                                                                              | .00                                                                 | 107.                                   | Heade <u>r</u>              | Line Detail           | Done                              |
| Enter type of line: rental, rerent, er sale, ic                                              | sale ( /X/E/I)                                                      |                                        | VE                          | RY GOOD CUSTOM        | ER                                |

| Attention!    |            |
|---------------|------------|
| Rerent Vendor | <b></b>    |
|               | <u>о</u> к |

The system will ask for a vendor number which will be used to set up an item return list to the vendor when the item is returned from the job.

The **Rerent** line entry proceeds in the standard entry method.

| 01-DEMO COMPANY, Reservation Do                                                                | ocument 00000450 #ER CUST NAMI                                                               | E - JOB NAME (ERE110)                                                                                                    |                                       |
|------------------------------------------------------------------------------------------------|----------------------------------------------------------------------------------------------|----------------------------------------------------------------------------------------------------|---------------------------------------|
| Eile Edit View Options Go To Help                                                              |                                                                                              |                                                                                                    |                                       |
| Customer ER100 F.C.C.<br>#ER CUST NAME - JOB NAME<br>#ER ADDRESS LINE 1<br>#ST LOUIS, MO 63026 | Ship-To SAME SAME<br># ER COMPANY NAME - AR NAM<br>#ER ADDRESS LINE 1<br>#ST LOUIS, MO 63026 | Whse         01         Do           KE         Rental         09/27/2007           Return         10/24/2007           PL         0 | cument 00000450<br>7:00 AM<br>5:00 PM |
| Whse     of     The Delivery       T     X     Item     If 40       Quantity     Shipp         | ed Backordered                                                                               | Price                                                                                                    | Extension                             |
| C LN# T Item                                                                                   | Description Flags                                                                            | Units U Monthly Rate \$ 300                                                                                                    | vrrd O Equipr (* *                    |
| Rent: .00 Taxable:                                                                             | .00 Tax:                                                                                     | .00 Ext                                                                                                    | .00                                   |
| Enter item number (M=Memo), F4-Backup,                                                         | F2-Search                                                                                    | VERY GOOD CU                                                                                                    | STOMER                                |

| 🗖 Ship Info                 |                            |                           |
|-----------------------------|----------------------------|---------------------------|
| Ship Whse                   |                            |                           |
| Req Ship Date               | 09/27/07 Actual Ship Date  |                           |
| Ship Via                    | CUST PICK UP 🚳 Status 🔾    |                           |
| FOB                         |                            |                           |
| Freight                     | Pv                         |                           |
| Del Instr 1                 |                            |                           |
| Del Instr 2                 |                            |                           |
| Del Instr 3                 |                            |                           |
| Change Existing Ticket      |                            |                           |
|                             |                            | <u>O</u> K <u>C</u> ancel |
| Enter shipping warehouse, F | 2-Search, F3-Ticket Search | VERY GOOD CUSTOMEF        |

#### Standard line entry ship info screen.

Line detail displays an "X" for Rerent line type.

| 01-DEMO COMPANY, Reservation Doc                                          | ument 00000450 #E               | R CUST NAME -  | JOB NAME (ERE11 | 10)                 |              |
|---------------------------------------------------------------------------|---------------------------------|----------------|-----------------|---------------------|--------------|
| <u>F</u> ile <u>E</u> dit ⊻iew <u>O</u> ptions <u>G</u> o To <u>H</u> elp |                                 |                |                 |                     |              |
| Customer ER100                                                            | Ship-To SA                      | ME 🕥 🧮         | Whse 01         | Docum               | ent 00000450 |
| #ER CUST NAME - JOB NAME<br>#ER ADDRESS LINE 1                            | # ER COMPANY I<br>#ER ADDRESS L | NAME - AR NAME | Rental          | 09/27/2007          | 7:00 AM      |
| #ST LOUIS, MO 63026                                                       | #ST LOUIS, MO 6                 | 3026           | Return          | 10/24/2007          | 5:00 PM      |
| Whse 01 💿 Delivery                                                        | ☑ 📝                             |                |                 | PL 0                |              |
| T Item                                                                    | (T.)                            |                |                 |                     |              |
| Quantity Shippe                                                           | d Backordered                   |                | Price           | Exte                | nsion        |
| C LN# T Item                                                              | Description                     | Flags          | Units U Mon     | thly Rate \$ %Ovrrd | O Equipr 🖶   |
| 001 X 1140                                                                | Scaffold Platform               | D              | 1 EA            | 9.6950              | S NONSE      |
|                                                                           |                                 |                |                 |                     |              |
|                                                                           |                                 | -              |                 |                     |              |
| rtent: 9.70 laxable:                                                      | 9.70                            | Tax: .0        | Header          |                     | 9.70         |
|                                                                           |                                 |                |                 |                     | <u></u>      |
|                                                                           |                                 |                | VE              | ERY GOOD CUSTO      | MER          |

#### The "X" (Rerent type Items) will print on all documents.

| Customer:                                      | ER100<br>#ER CUST NAME<br># ER COMPANY N<br>#ER ADDRESS LJ<br>#ER ADDRESS LJ | Lowery Systems, Inc.       SHIPPING         1329 Horan Drive       Fenton, MO 63026         636-349-4556 Fax: 636-349-1438       Custe         E-Mail: ptreacy@lsistl.com       Req Dat         Website: www.lsistl.com       Page         Ship To:       SAME         & - JOB NAME       #ER CUST NAME - JOB NAME         NAME - AR NAME       #ER COMPANY NAME - AR NZ         LINE 1       #ER ADDRESS LINE 1         LINE 2       #ER ADDRESS LINE 2 |                                                                                           |                                                            |              |       | INC<br>usto<br>ber<br>Date<br>e | C TICKET |                                                         |
|------------------------------------------------|------------------------------------------------------------------------------|----------------------------------------------------------------------------------------------------|-------------------------------------------------------------------------------------------|------------------------------------------------------------|--------------|-------|---------------------------------|----------|---------------------------------------------------------|
| WH Sisp                                        | #SI LOUIS, MO<br>Ship Via                                                    | Reference No                                                                                                    |                                                                                           | #<br>Contract                                              | .51 10015,   | Phone | 020                             |          | Time Out                                                |
| 01 10                                          | CUST PICK UP                                                                 |                                                                                                    |                                                                                           |                                                            | #EF          | PHONE | 1                               |          |                                                         |
| T Item Code                                    | e Description                                                                | · · · · · · · · · · · · · · · · · · ·                                                                                                    |                                                                                           | G                                                          | ty Requested |       | New                             |          | Used                                                    |
| X I140                                         | Scaffold PJ                                                                  | Latform<br>Lowery<br>1329<br>Fento<br>636-349-455<br>E-Mail: p<br>Websit<br>- JOB NAME<br>NAME - AR NAME<br>INE 1                                                                                                    | <b>y Systen</b><br>9 Horan Dr<br>on, MO 63<br>66 Fax: 630<br>otreacy@lsis<br>e: www.lsist | ns, Inc<br>ve<br>026<br>5-349-14<br>stl.com<br>I.com<br>Ex | Inc. RESERVA |       |                                 |          | Copy<br>00000450<br>10/01/07<br>1<br>7:00 AM<br>5:00 PM |
|                                                | #ER ADDRESS LI<br>#ST LOUIS, MO                                              | INE 2<br>63026                                                                                                    |                                                                                           |                                                            | .perieu Ini  | 3     | WKS (                           | 5 DA3    | S 10 HRS                                                |
| WH Sisp                                        | Terms                                                                        | Ship Via                                                                                                    | Referen                                                                                   | ce No                                                      |              |       | FOB Poi                         | int      |                                                         |
| 01 10                                          |                                                                              | CUST PICK UP                                                                                                    |                                                                                           |                                                            |              |       |                                 |          |                                                         |
| T Hem Code<br>SH<br>X I140<br>RATES:<br>PERIOD | e Description<br>HIP WHSE: 01 F<br>Scaffold Pl<br>9.6950/Mont<br>0: 14 WK    | REQ SHIP DATE: 09/27,<br>Latform<br>:h 4.8475/Week                                                                                                    | /07<br>.9695/                                                                             | Day                                                        | Unit Price   | lour  | Units                           | UM<br>EA | Extension<br>9.70                                       |

| Γ  | Lowery Systems, Inc.<br>1329 Horan Drive<br>Fenton, MO 63026 |                         |                                          |                                                             |                                                                               |                         |         |             | (         | COI<br>File     | NTRACT<br>Copy |         |           |
|----|--------------------------------------------------------------|-------------------------|------------------------------------------|-------------------------------------------------------------|-------------------------------------------------------------------------------|-------------------------|---------|-------------|-----------|-----------------|----------------|---------|-----------|
|    | 42                                                           | <b>i</b>                |                                          | 6                                                           | 36-349-4556                                                                   | 5 Fax: 636              | -349-14 | 38          |           |                 | Num            | ber     | 00000327  |
| •  |                                                              |                         |                                          |                                                             | E-Mail: pt                                                                    | reacy@lsis              | tl.com  |             |           | 1               | Date           | ;       | 10/01/07  |
| Cu | stomer: 1                                                    | ER100                   |                                          |                                                             | Ship To: ER100                                                                | . www.isisu.            | com     |             |           |                 | Page           | e       | 1         |
| -  | #PD 07                                                       |                         |                                          | ME                                                          | HTD CHAR I                                                                    |                         | NAME    |             |           |                 |                |         |           |
|    | #BR CO<br># BR (<br>#BR AI                                   | ost n<br>Compa<br>DDRES | AME - JOB NA<br>NY NAME - AF<br>S LINE 1 | AME<br>NAME                                                 | #ER CUST NAME - JOB NAME<br># ER COMPANY NAME - AR NAME<br>#ER ADDRESS LINE 1 |                         |         | Rental      |           |                 | 27/07          | 7:00 AM |           |
|    | #ER AL<br>#ST LA                                             | DDRES<br>OUIS,          | S LINE 2<br>MO 63026                     |                                                             | #ER ADDRES<br>#ST LOUIS                                                       | SS LINE 2<br>, MO 63026 | ;       |             | Exp<br>Re | pected<br>eturn | 10/:           | 24/07   | 7 5:00 PM |
|    | #BR PI                                                       | HONE                    | 1                                        |                                                             |                                                                               |                         |         |             |           | 3 WK            | S 6            | DAY     | S 10 HRS  |
| WH | i Sisp                                                       |                         | Terms                                    | Shi                                                         | ip Via                                                                        | Referenc                | e No    |             |           | FO              | B Poi          | nt      |           |
| 01 | 10                                                           |                         |                                          | CUST                                                        | PICK UP                                                                       |                         |         |             |           |                 |                |         |           |
| т  | Item Cod                                                     | ie                      | Description                              |                                                             |                                                                               |                         | Equip   | #/Unit Pric | e         | (               | Units          | UM      | Extension |
| x  | I140                                                         |                         | Scaffold Pl                              | latform                                                     |                                                                               |                         |         |             |           | 1               | EA             | 9.70    |           |
|    | PERIO<br>CONTRA                                              | D:<br>ACT:              | 1 4 WK<br>CAUTION!! I                    | <pre>N!! DO NOT OVERLOAD!! PLATFORM WILL HOLD 600 LBS</pre> |                                                                               |                         |         |             |           |                 |                |         |           |

|           | Ş            |         |                                        | Lowery S<br>1329 Ho<br>Fenton, I<br>636-349-4556 F<br>E-Mail: ptrea<br>Website: w | ystems, Inc<br>oran Drive<br>MO 63026<br>Fax: 636-349-14<br>acy@lsistl.com<br>ww.lsistl.com | tems, Inc.     MONTHLY INVO       Drive     63026       636-349-1438     Customer Co       Disistl.com     Date       Isistl.com     Page |                                                |                      |      |             |  |
|-----------|--------------|---------|----------------------------------------|-----------------------------------------------------------------------------------|---------------------------------------------------------------------------------------------|----------------------------------------------------------------------------------------------------|------------------------------------------------|----------------------|------|-------------|--|
| Bil<br>C1 | 1 To:<br>100 |         | Southeaste<br>12490 Sout<br>Atlanta, G | ern Industrial Supply<br>ch Peachtree Street<br>SA 30348                          | Ship to:<br>SAME                                                                            | # ER COME<br>#ER ADDRE<br>#ER ADDRE<br>#ST LOUIS                                                                                          | PANY NAMI<br>SSS LINE<br>SSS LINE<br>5, MO 630 | E -<br>1<br>2<br>026 | - AF | NAME        |  |
| R         | ental F      | Period: | From 09/                               | 27/07 Thru 10/24/07                                                               | Periods Billed:                                                                             | 1 Ori                                                                                                    | ig/Last Sh                                     | ip l                 | Date | e: 09/27/07 |  |
| WH        | Slsp         |         | Terms                                  | Ship Via                                                                          | Reference No                                                                                | FOB P                                                                                                    | oint                                           |                      |      | Contract #  |  |
| 01        | 10           |         | Net 20                                 | CUST PICK UP                                                                      |                                                                                             |                                                                                                    |                                                |                      |      | 00000327    |  |
| lte       | m            | D       | escription                             |                                                                                   | Rate/Price                                                                                  |                                                                                                    | Ur                                             | nits                 | UM   | Extension   |  |
| x 11      | L40          | S       | caffold Pla                            | atform                                                                            | 9.6950                                                                                      |                                                                                                    |                                                |                      |      |             |  |
| K +0      | FICKET       | Γ: 000  | 00450-01, (                            | 99/27/07                                                                          |                                                                                             | 28 day(s)                                                                                                    |                                                | 1                    | EA   | 9.70        |  |

| Select forms to print                 |
|---------------------------------------|
| Print invoice?                        |
| <u>O</u> K <u>B</u> ackup             |
| Do you want to print the invoice now? |

At the conclusion of a return that includes a Rerent item, a Vendor Equipment Return List may be printed.

| <br> <br> <br> <br> <br>                                                                             | VENDOR EQUIPMENT RETURN LIST<br>CUSTOMER RETURN CONTRACT# 00000327                                     | PAGE 1 !<br>10/11/07 !<br>!                |
|----------------------------------------------------------------------------------------------------|----------------------------------------------------------------------------------------------------|--------------------------------------------|
| Vendor Ship-to: V120<br>Warehouse Interiors, Inc.<br>9537 Brook Industrial Blvd.<br>Dallas, TX 75037 |                                                                                                    |                                            |
| ITEM DESCRIPTION                                                                                     | ICUST. IUMI STOP ITOTAL I NEED ID<br>IRTEND I RENT IRETURNED REPAIR IB<br>IUNITS I DATE ITO VENDORI IR | AMAGED ! SHORT !<br>EYOND ! !<br>EPAIR ! ! |
| II140 Scaffold Platform                                                                              | 1 EA  10/11/07          _                                                                              |                                            |
| END OF CONTRACT                                                                                      |                                                                                                    |                                            |